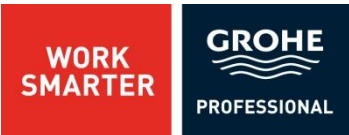

## GROHE RAPID PRO PLAN ONLINE- HANDBUCH

2013

### 0. IMPRESSUM

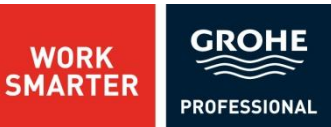

GROHE

GROHE Rapid Pro Plan Online- Handbuch

Herausgeber/ Copyright: GROHE Deutschland Vertriebs GmbH Zur Porta D-32457 Porta Westfalica <u>http://www.grohe.de</u> Tel.: +49 (0) 571 39 89 333 Fax: +49 (0) 571 39 89 999 E- Mail: <u>prosoftware@grohe.com</u> **Ausgabe**: November 2013 – 1.0

Software- Version: GROHE Rapid Pro Plan 1.0

Microsoft<sup>®</sup>, Windows<sup>®</sup> XP, Windows<sup>®</sup> Vista, Windows<sup>®</sup> 7, Windows<sup>®</sup> 8 sind eingetragene Warenzeichen der Microsoft Corporation.

Die in diesem Handbuch enthaltenen Angaben sind ohne Gewähr und können ohne weitere Benachrichtigung geändert werden. Die GROHE AG geht hiermit keinerlei Verpflichtung ein. Das Handbuch darf ohne die schriftliche Genehmigung der Grohe AG weder vervielfältigt noch übertragen werden.

GROHE Rapid Pro Plan dient zur Planung von individuellen Bädern mit GROHE-Installationssystemen.

GROHE Rapid Pro Plan verbindet die technisch korrekte Badplanung mit der Möglichkeit einer optimalen Darstellung der Planungsergebnisse. Damit haben Sie sich entschieden, Ihre Planung auf ein professionelles Niveau zu heben.

GROHE Rapid Pro Plan ermöglicht Ihnen

- den Planungsaufwand erheblich zu vereinfachen,
- professionelle Planungsergebnisse für die Darstellung zu erzielen,
- exakte Materiallisten aus der Planung zu generieren.

### 1. INHALTSANGABE

Kapitel 0 Impressum

Kapitel 1 Inhaltsangabe

Kapitel 2 Installation

Kapitel 3 Symbolleisten und Fenster

Kapitel 4 Planungsbeispiel – Grundlagen

Kapitel 5 Aufbauwissen

Kapitel 6 Allgemeines

Kapitel 7 Stichwortverzeichnis

Nach der Übersicht der Symbolleisten, die Ihnen bei der Planung mit GROHE Rapid Pro Plan zur Verfügung stehen, werden Sie anhand einer Beispielplanung die grundlegende Funktionsweise des Programms kennen lernen. Arbeiten Sie diese Übung zunächst durch. So erlangen Sie schnell Sicherheit beim Umgang mit Profiplan Rapid "Pro" und können schon bald auch schwierige Planungen realisieren.

Wir wünschen Ihnen viel Spaß beim Studieren des Handbuches und viel Erfolg bei der Arbeit!

## 2. INSTALLATION

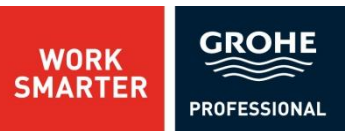

#### Schritt 1: Registrieren Sie sich unter <u>www.grohe.de</u> und laden Sie das Softwarepaket herunter.

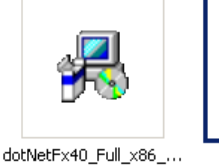

🖶 GROHE Rapid Pro Plan Setup

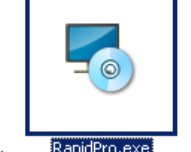

Pro Plan

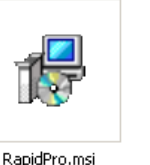

Willkommen beim Setup Assistenten von GROHE Rapid

Mit dem Setup Assistenten können Sie GROHE Rapid Pro Plan

Weiter >

Abbrechen

ändern, reparieren oder entfernen. Klicken Sie auf "Weiter" um fortzufahren, oder auf "Abbrechen" um den Setup Assistenten zu beenden.

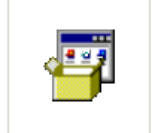

vcredist\_x86.exe

a x

**Schritt 2:** Speichern und entpacken Sie das Software-Installationspaket auf ihre Festplatte.

**Schritt 3:** Öffnen Sie die Datei "RapidPro.exe"

**Schritt 4:** Folgen Sie nun des Setup Assistenten.

Auto Installer starten Bluetooth-Umgebung Interaktiver Installer starten PC Info 🥖 Internet Explorer Programme Microsoft Office Þ Dokumente Mozilla Firefox 3) Google Chrome 1111 Einstellungen RapidPro Suchen ¥ ? Hilfe und Support Ausführen... "f01a274" abmelden... C Herunterfahren...

Schritt 5: Nach der Installation starten Sie das Programm, indem Sie auf "Start" -> "Programme" -> "Rapid Pro" -> klicken.

Sie können auch direkt die Verknüpfung auf Ihren Desktop anklicken.

Beim ersten Starten des Programms werden die Datenbanken initialisiert. Bitte haben Sie einen Moment Geduld, die Software ist in kurze Zeit für Sie planungsbereit.

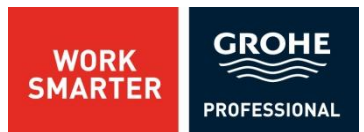

Über die Symbolleisten können Sie alle wichtigen Funktionen und Befehle per Mausklick aufrufen. Die Bezeichnungen der Symbolleisten und der Bedienungsfenster soll im folgenden Absatz dargestellt werden.

Eine detaillierte Erklärung der Symbole und der Bedienungsmöglichkeiten schließt sich dem an.

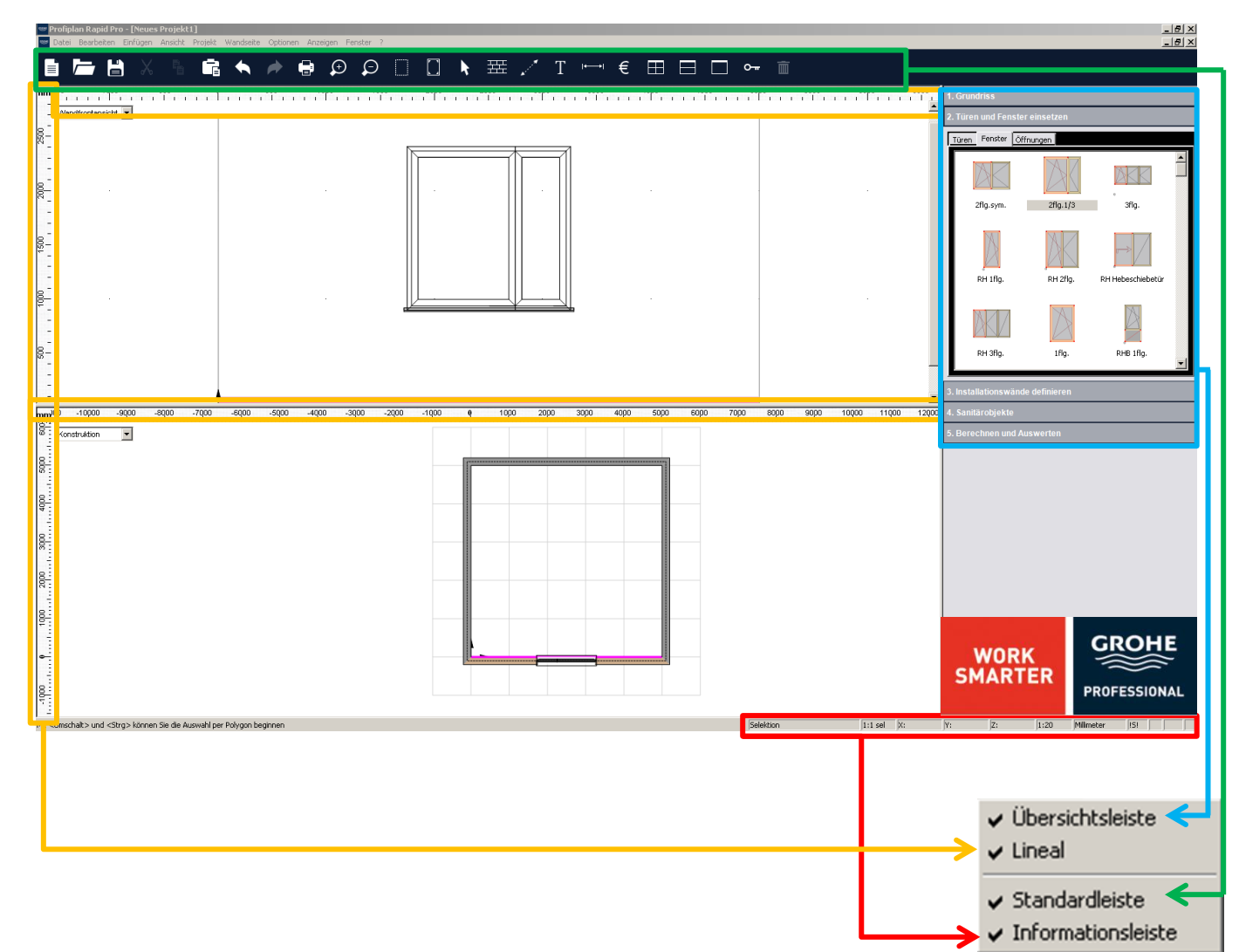

Die Bedienungsoptionen lassen sich bei Bedarf einblenden bzw. ausblenden. Klicken Sie hierzu mit der linken Maustaste auf "Anzeige" in den oberen grauen Symbolleistenbereich.

Das sich öffnende Kontextmenü gibt Ihnen die Möglichkeit, per Mausklick Symbolleisten der Programmbedienung hinzuzufügen oder zu entfernen.

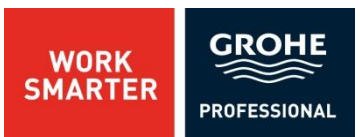

#### **Die Standardleiste**

| È /       | • 🗄 X % 🛱 🔦             | ♠ ⊕ ♀ ♀ □ □ ▶ 풒 / T ↦ € 田 □ □ ⊶ 面                                     |
|-----------|-------------------------|-----------------------------------------------------------------------|
|           | Neu                     | Erstellt eine neue Planung.                                           |
|           | Öffnen                  | Öffnet eine vorhandene Planung.                                       |
| H         | Speichern               | Speichert eine aktuelle Planung.                                      |
| $\gtrsim$ | Ausschneiden            | Entfernt das markierte Objekt und speichert es in der Zwischenablage. |
| L.        | Kopieren                | Kopiert das markierte Objekt in die Zwischenablage.                   |
| Ē         | Einfügen                | Fügt den Inhalt der Zwischenablage ein.                               |
|           | Rückgängig              | Macht den letzten Schritt rückgängig.                                 |
| *         | Wiederholen             | Hebt die Wirkung des Befehls "Rückgängig" wieder auf                  |
| ÷         | Drucken                 | Druckt die aktuelle Ansicht auf einem installierten Drucker.          |
| Ð         | Um Faktor 2 vergrößern  | Vergrößert den mit der Maus angeklickten Bereich.                     |
| Ð         | Um Faktor 2 verkleinern | Verkleinert den mit der Maus angeklickten Bereich.                    |
|           | Ausschnitt vergrößern   | Vergrößert den mit der linken Maustaste aufgezogenen Bereich          |

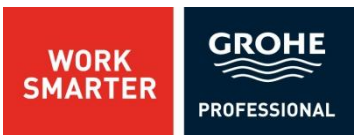

#### **Die Standardleiste**

|                | ■ 💾 X 🖥 🖬 🔦 🖊            | ▶ 🖶 💬 💭 🗍 🚺 🖡 풒 🦯 T 🛏 € 田 🗆 🗆 🖛 💼                                                                                                    |
|----------------|--------------------------|----------------------------------------------------------------------------------------------------|
|                | Alles zeigen             | Die aktuelle Ansicht wird auf 100 % dargestellt.                                                                                                    |
| k              | Selektion                | In dem Modus können Sie verschiedene Funktionen der Objekte<br>auswählen.                                                                                                    |
| 田              | Einfache Wand zeichnen   | Ermöglicht das Erstellen von Mauern innerhalb des Grundrisses.                                                                                                    |
| ~              | Beliebige Linie          | Zieht bei festgehaltener linker Maustaste eine Linie.<br>Tipp! Eine gleichzeitiges Festhalten der Umschalttaste (Shift) sorgt<br>dafür, dass in Windows nur gerade Linien gezeichnet werden können.                                                                                                    |
| Τ              | Texteingabe              | Erzeugt ein Textfeld.<br>Ein weiterer Klick mit der linken Maustaste erzeugt ein Textobjekt in<br>der Planung, in dem Sie direkt Text eintippen können. Wenn Sie mit<br>der rechten Maustaste (Kontextmenü) auf dieses Objekt klicken<br>können Sie auch unter "Eigenschaften" den Text, ggf. noch weitere<br>Eigenschaften eingeben. |
| ←→             | Abstandsbemaßung         | Hiermit können Sie die Planung vermaßen.                                                                                                    |
| €              | Preise                   | Hier können Sie die Preise für die ganze Produktpalette editieren.                                                                                                    |
| $\blacksquare$ | Arbeitsfläche/4 Fenstern | Ein Klick mit der linken Maustaste teilt die Arbeitsfläche in 4 Fenstern<br>auf.                                                                                                    |
|                | Arbeitsfläche/2 Fenster  | Ein Klick mit der linken Maustaste teilt die Arbeitsfläche in 2 Fenstern auf. (waagerechte Teilung)                                                                                                    |

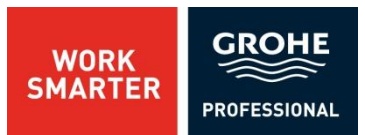

#### **Die Standardleiste**

| Ē /          | ╘┙╘╝╶╳╺╘   |          | • •    |                          | ¢÷              | $\wp$                     |               | k                    | 誑                        | 1            | Т          | ←→            | €            | $\blacksquare$ |        |            | o <del></del> | Ì |
|--------------|------------|----------|--------|--------------------------|-----------------|---------------------------|---------------|----------------------|--------------------------|--------------|------------|---------------|--------------|----------------|--------|------------|---------------|---|
| <del>،</del> | Komponente | e(n) sch | nützen | Klicke                   | en Sie          | mit de                    | r link        | en N                 | /Jaust                   | taste        | auf        | das (         | Obje         | kt, d          | las Si | e          |               |   |
| Ī            | Löschen    |          |        | "schi<br>Klicke<br>und d | en Sie<br>danac | mocn<br>mit de<br>h auf d | r link<br>asL | na c<br>en N<br>öscł | /anac<br>/laust<br>nen"- | taste<br>Svm | auf<br>auf | das a<br>um d | ausg<br>iese | ewäl<br>n zu   | hlte ( | n.<br>Obje | kt            |   |
|              |            |          |        | entfe                    | ernen           |                           | ao "=         | 0000                 |                          | <i></i>      |            | unn u         | 1000         |                |        |            |               |   |

#### **Die Informationsleiste**

| Selektion | 1:1 sel | X: | Y: | Z: | 1:20 | Millimeter | Ein |  | NUM | Į |
|-----------|---------|----|----|----|------|------------|-----|--|-----|---|
|-----------|---------|----|----|----|------|------------|-----|--|-----|---|

Hier werden Maßstab und Einheit angezeigt.

Ebenfalls können Sie ablesen, ob die numerische Tastatur und die Umschalttaste aktiviert sind.

Der Eintrag "Ein" zeigt Ihnen an, dass Sie im Überschreibmodus arbeiten.

Überschreibmodus: die automatische Sicherungskopie der Planung (siehe dazu S.41).

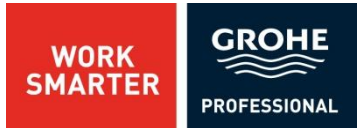

#### Das GROHE Rapid Pro Plan Fenster/ Übersichtsleiste

| 1. Grundriss                    |                                |  |  |  |  |  |  |
|---------------------------------|--------------------------------|--|--|--|--|--|--|
| 2. Türen und Fenster einsetze   | 2. Türen und Fenster einsetzen |  |  |  |  |  |  |
| 3. Installationswände definiere | en                             |  |  |  |  |  |  |
| Installationswände              |                                |  |  |  |  |  |  |
| Eckmontage                      | Freistehend, Raumhoch          |  |  |  |  |  |  |
| Freistehend, Teilhoch           | Gerade Vorwand, Teilhoch       |  |  |  |  |  |  |
| Gerade Vorwand, Raumhoch        | Versorgungsschacht             |  |  |  |  |  |  |
| <u> </u>                        |                                |  |  |  |  |  |  |
| 4. Sanitärobjekte               |                                |  |  |  |  |  |  |
| 5. Berechnen und Auswerten      |                                |  |  |  |  |  |  |

In diesem Fenster finden Sie alle Funktionen, die Ihnen eine einfache und schnelle Planung ermöglichen.

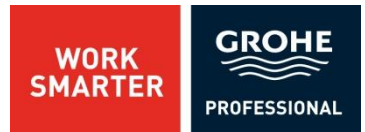

#### **Das Meldungen- Fenster**

| Meldungen                                   |                                                                                            | ? X |
|---------------------------------------------|--------------------------------------------------------------------------------------------|-----|
| Die Rapid Pro Konst                         | ruktion konnte nicht berechnet werden!                                                     |     |
| Installationswand :                         | Vorwandbereich 1 (gerade Vorwand, teilhoch)                                                | •   |
| Fehler<br>1,13 m, Bidet mit Sl<br>betragen! | tandarmatur: Der seitliche Abstand zur Wand (352mm) ist zu gering; er muß mindestens 450mm |     |
|                                             | OK Abbrechen Hilfe                                                                         |     |

Dieses Fenster zeigt Ihnen eventuellen Fehlermeldungen und Hinweise.

Häufige Fehlermeldungen:

• Mindesthöhe der Wand wird nicht eingehalten.

Häufige Hinweise:

- Objektabstände werden nicht eingehalten.
- DIN-Normen werden nicht eingehalten.

**Tipp:** Bei Hinweisen erfolgt die Berechnung trotzdem.

**Bitte beachten:** Profiplan Rapid Pro berechnet die Grohe-Produkte, die Sie benötigen, automatisch. Die Funktionen wurden von uns ausführlich getestet. Für die Richtigkeit des berechneten Materials können wir jedoch keine Haftung übernehmen.

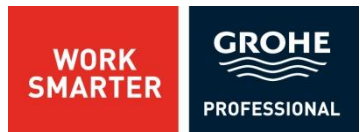

#### **Die Eingabeleiste**

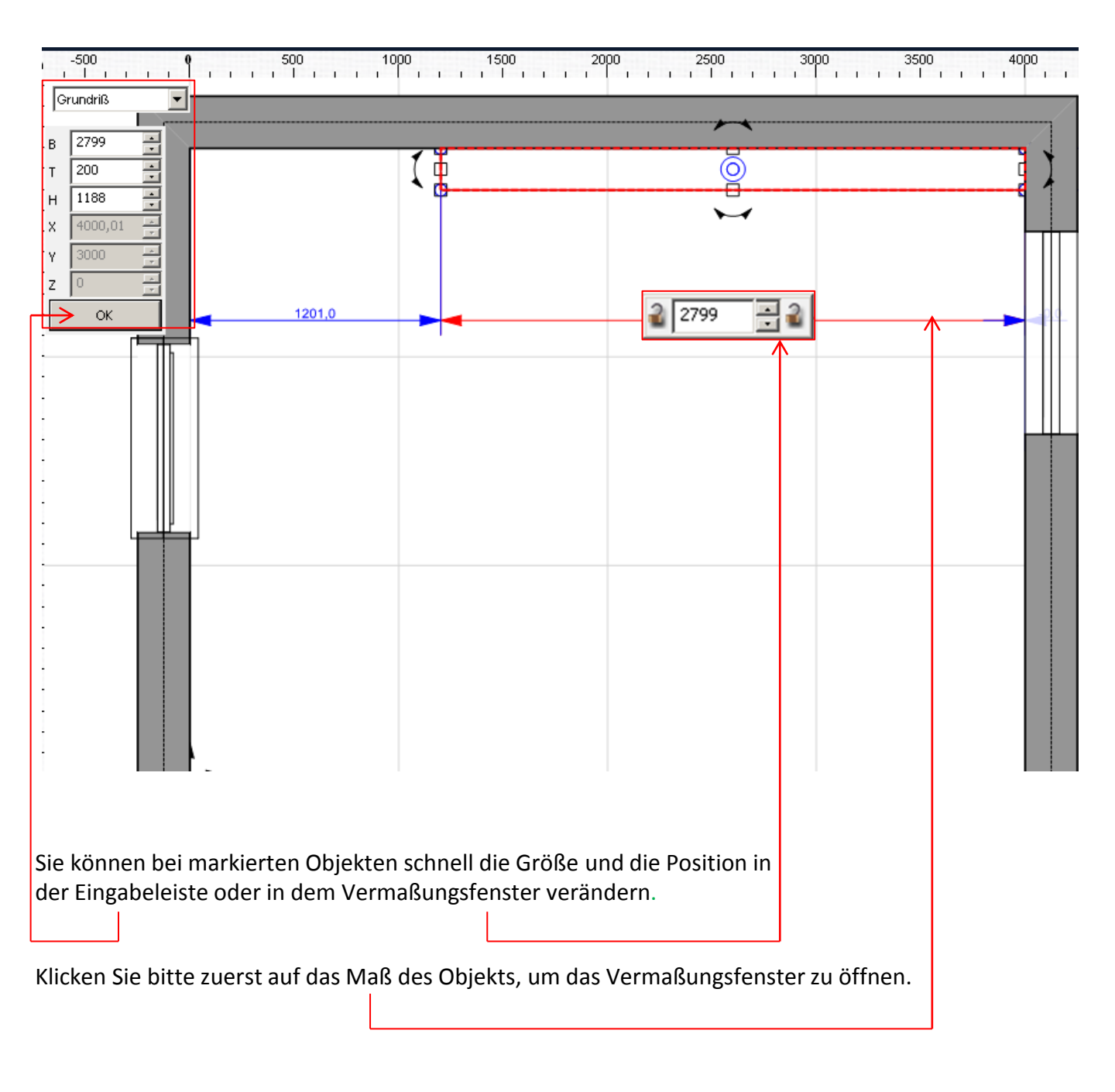

### 4. PLANUNGSBEISPIEL- GRUNDLAGEN

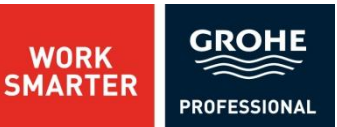

Mit dem Planungsprogramm GROHE Rapid Pro Plan können Sie mit GROHE-Installationssystemen planen. Sie planen im Maßstab 1:1.

Bei der Planung werden vom Programm die entsprechenden produktspezifischen

Eigenschaften automatisch generiert.

Vom Planer werden die Installationsbereiche definiert und die Sanitärobjekte platziert.

Von Beginn der Planung an treffen Sie Entscheidungen, welche die Auswahl und

Zusammenstellung des Installationssystems beeinflussen.

Nach der Auswahl des Fußbodens werden Sie von fünf "Assistenten" durch Ihre Planungen geführt.

Diese "Assistenten" werden nacheinander im GROHE Rapid Pro Plan Fenster aufgerufen. Anhand folgender Beispielplanung werden Sie alle grundlegenden Funktionen kennen lernen.

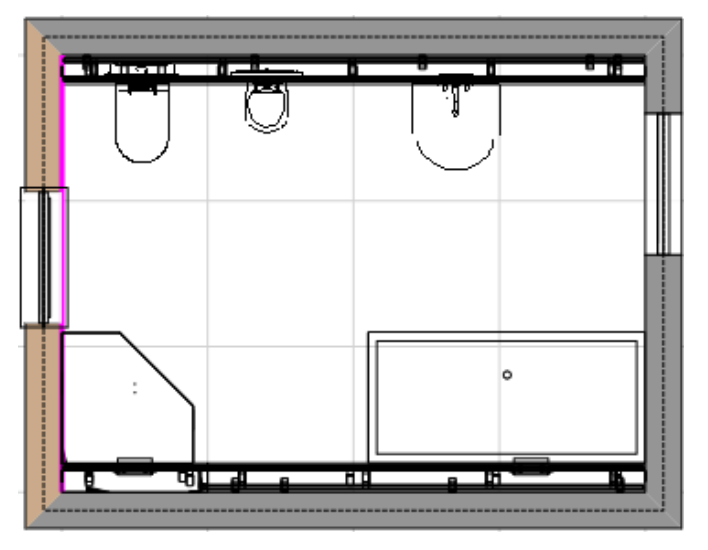

Weiteres:

- Schritt 1 Neue Planung
- Schritt 2 Bodeneigenschaften
- Schritt 3 <u>Grundrisserstellung</u>
- Schritt 4 Fenster und Türen einbauen
- Schritt 5 Installationswände einbauen
- Schritt 6 Sanitärobjekte positionieren
- Schritt 7 Berechnen und Auswerten

## 4. PLANUNGSBEISPIEL- GRUNDLAGEN4.1 NEUE PLANUNG

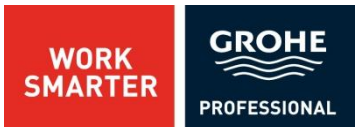

Öffnen Sie eine neue Planung. Klicken Sie hierzu auf den Button

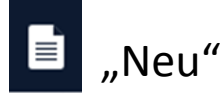

# 4. PLANUNGSBEISPIEL- GRUNDLAGEN4.2 BODENEIGENSCHAFTEN

Es erscheint das folgende Dialogfenster. Wählen Sie den gewünschten Fußboden aus und bestätigen Sie mit "OK".

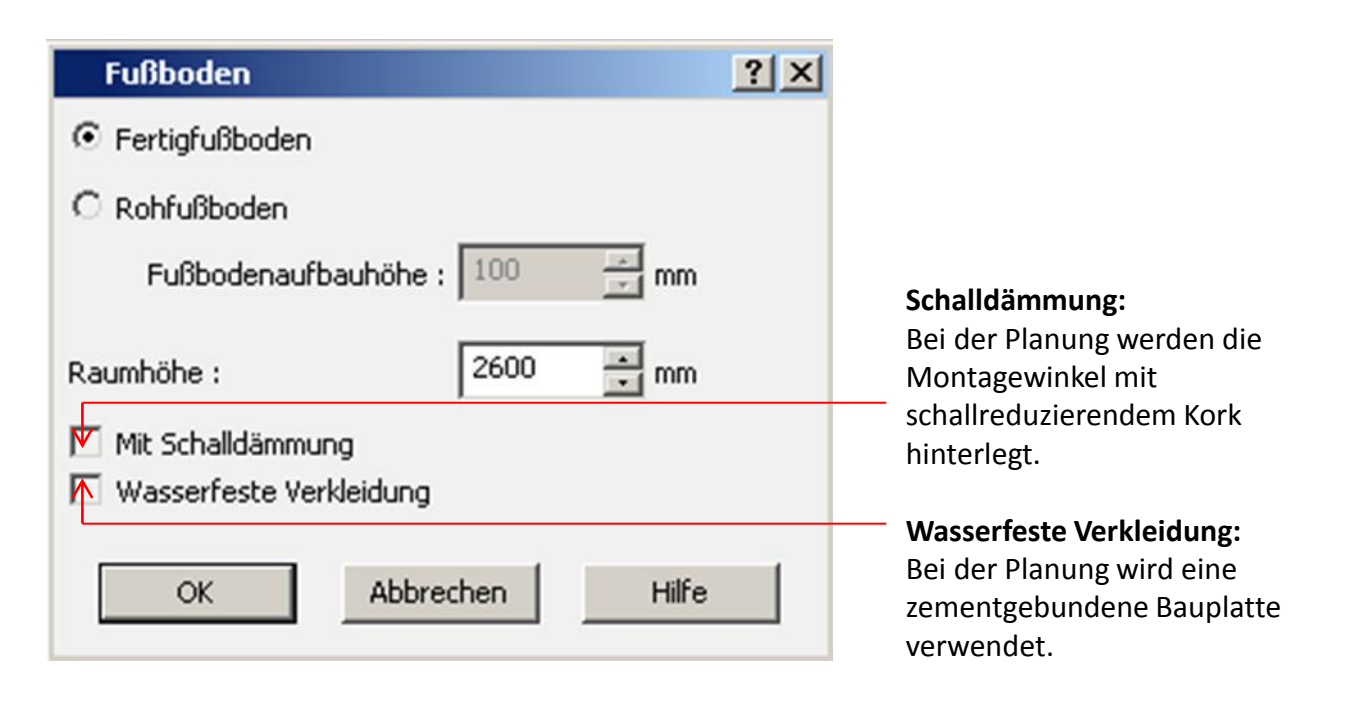

## 4. PLANUNGSBEISPIEL- GRUNDLAGEN4.3 GRUNDRISSERSTELLUNG

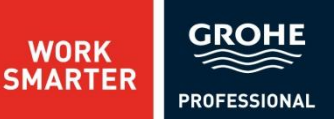

Benutzen Sie nun den ersten "Assistenten".

Über das erste Register im GROHE Rapid Pro Plan Fenster wählen Sie es aus.

#### 1. Grundriss

Das sich öffnende Fenster ermöglicht eine schnelle Definition von Raumvarianten.

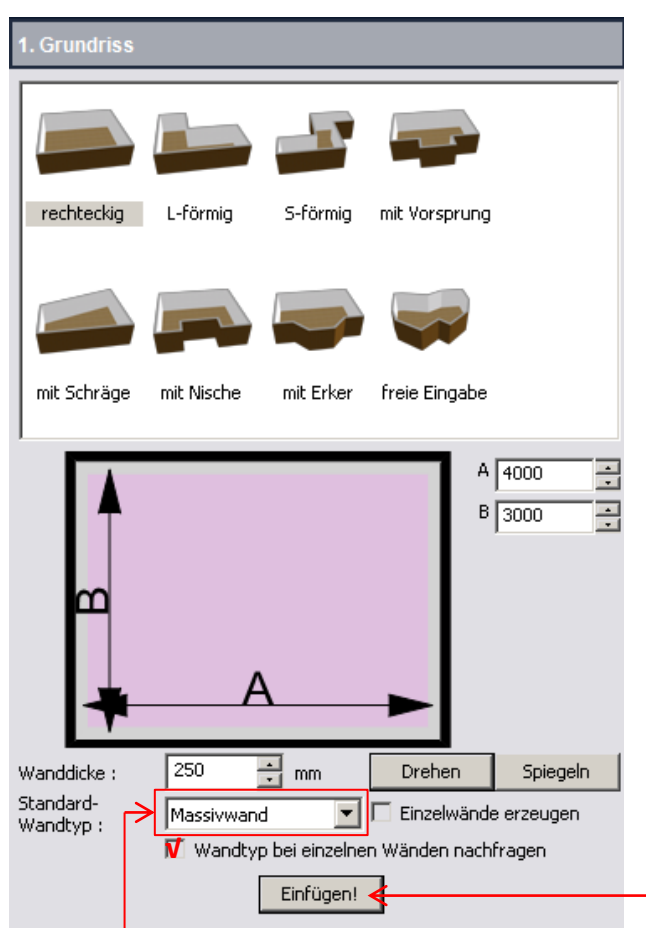

Schritt 1: Wählen Sie eine Grundrissform aus.

Schritt 2: Diese können Sie "Drehen" oder "Spiegeln". Zu Beginn wird eine Standardwand ausgewählt und die eingegebenen Maße übernommen.

**Schritt 3:** Nach der Bestätigung mit "Einfügen" wird der Grundriss erstellt.

"Massivwand" ist als Standard Wandtyp vorgewählt. Wenn Sie bei der Option "Wandtyp bei einzelnen Wänden nachfragen" ein "Hacken" einsetzen, wird die Bauart jeder Wand automatisch abgefragt.

Gehen Sie in diesem Beispiel davon aus, dass alle Wände massiv gebaut sind.

| Wandtyr   |                                                        | <u>? ×</u> |
|-----------|--------------------------------------------------------|------------|
| Wandtyp : | Massivwand                                             | •          |
|           | Massivwand                                             |            |
|           | Metallständerwand einfach<br>Metallständerwand doppelt |            |
|           | Holzständerwand                                        |            |

Verfolgen Sie die Abfrage der einzelnen Wände und bestätigen alle Massivwände mit "OK".

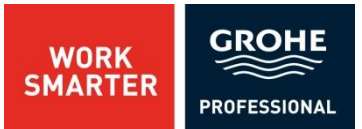

Jetzt werden Fenster und Türen eingebaut. Zunächst soll in die linke Wand ein Fenster eingebaut werden.

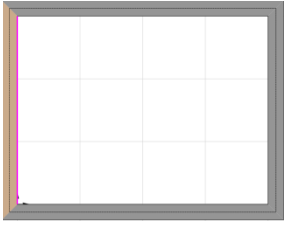

Nun wird im GROHE Rapid Pro Plan Fenster ein neuer "Assistent" aufgerufen, der beim Einsetzen von Türen und Fenstern hilft. Klicken Sie bitte auf das zweite Register.

| 2. Türen und Fenster einsetzen   | ← |
|----------------------------------|---|
| 3. Installationswände definieren |   |
| 4. Sanitärobjekte                |   |
| 5. Berechnen und Auswerten       |   |

Nachdem Sie das Register "Fenster" ausgewählt haben, können Sie zwischen verschiedenen Fensterformen wählen. Ziehen Sie bei festgehaltener linker Maustaste Ihr Fenster in die Wand.

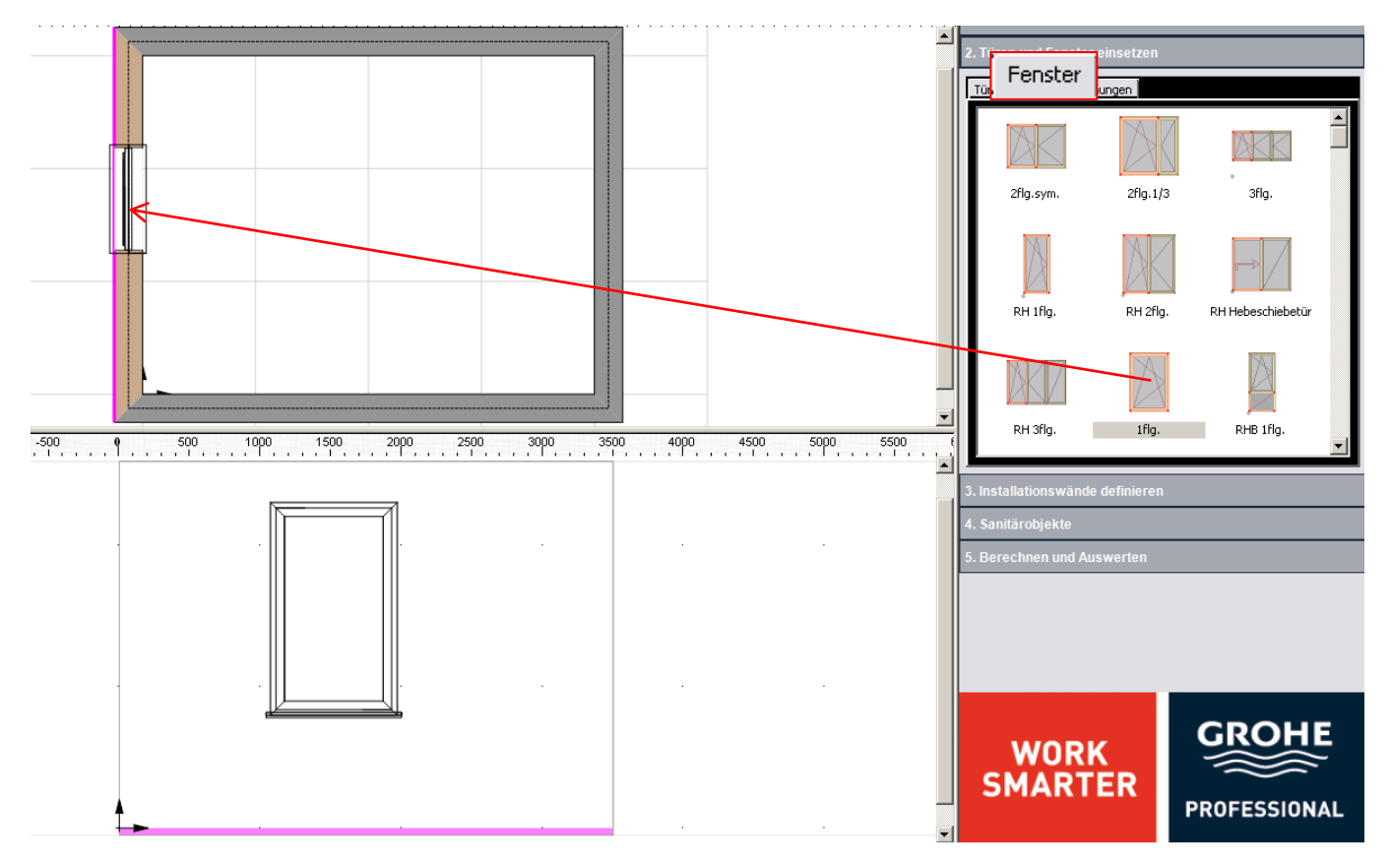

Um die exakten Größe und die Position des Fensters einzugeben, gehen Sie bitte wie im Folgenden beschrieben vor.

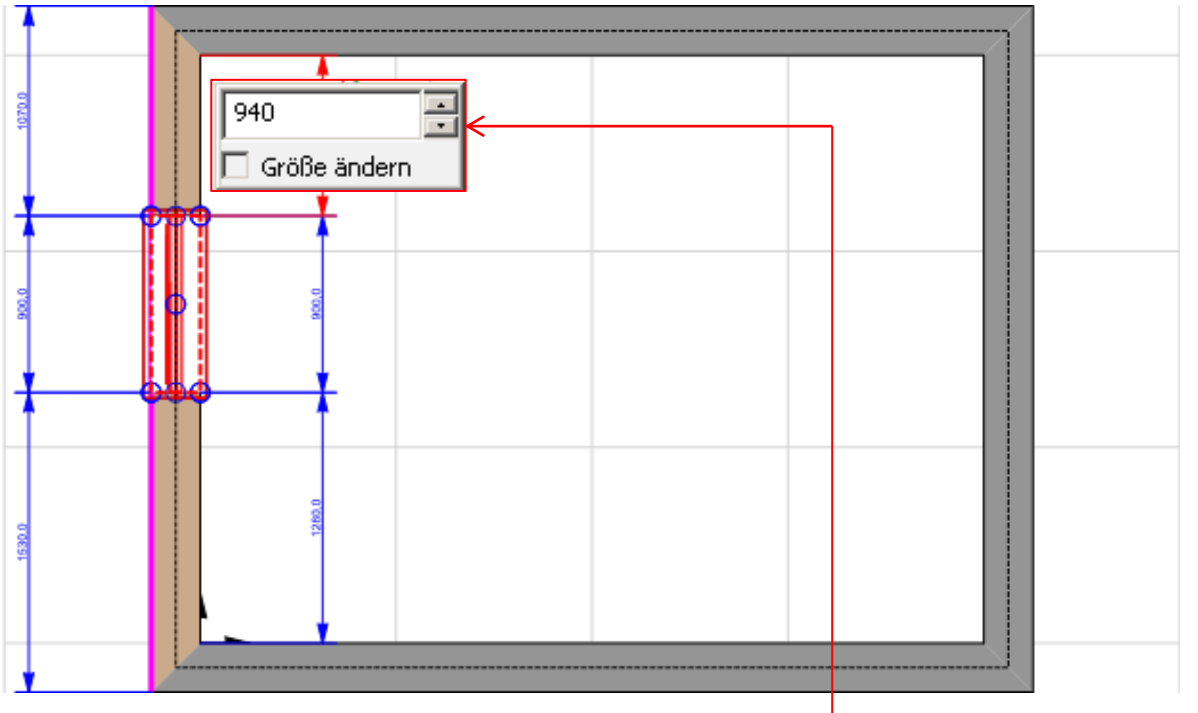

Klicken Sie bitte zuerst auf das Maß des Objekts, um das <u>Vermaßungsfenster</u> zu öffnen.

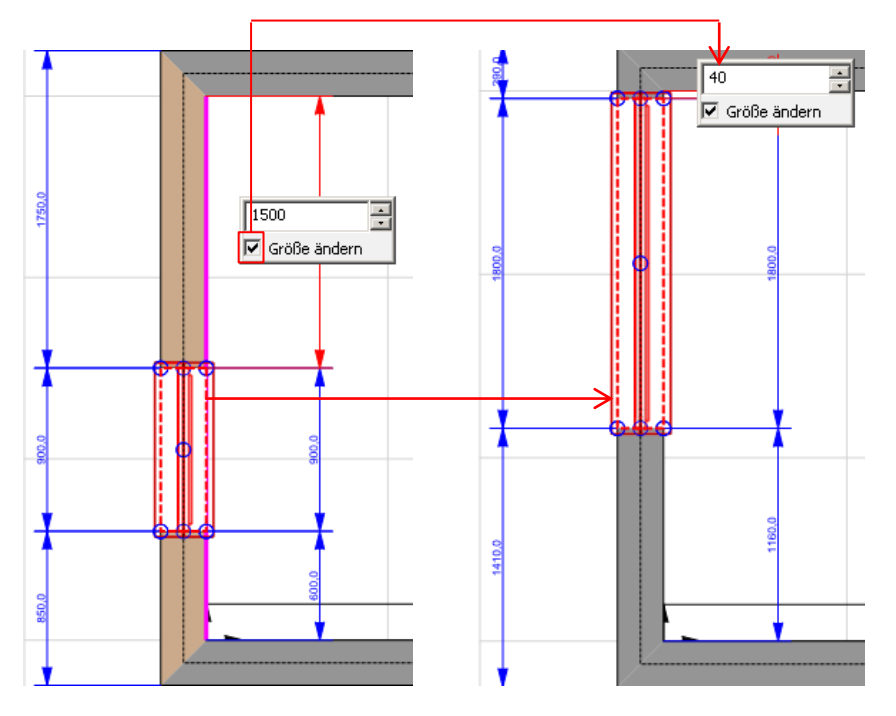

**Bitte beachten:** Wenn Sie auf den Abstandmaß des Objekts links oder rechts klicken, erscheint das Vermaßungsfenster mit dem zusätzlichen Feld "Größe ändern". Hier können Sie sowohl die Position als auch die Größe des Objekts ändern.

**Option 1:** Wenn Sie ein Hacken setzen, **bevor** Sie den gewünschten Wert eingeben, wird das Objekt an der entsprechenden Seite vergrößert bzw. verkleinert.

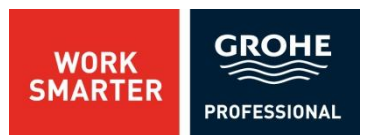

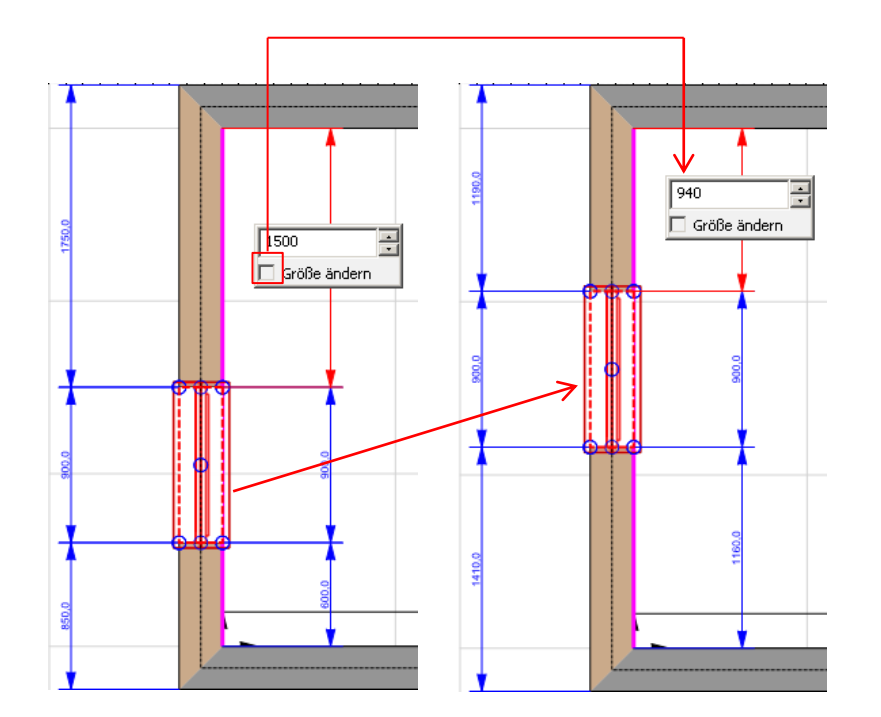

**Option 2:** Wenn Sie kein Hacken setzen, bevor Sie den gewünschten Wert eingeben, wird **nur** die Position des Objekts verändert.

#### Bitte beachten:

Das Vermaßungsfenster mit der Option "Größe ändern" erscheint nur bei den Abstandmaßen des Objekts.

Für unser Beispiel wird nur die Position des Objekts geändert, da die vorgegebene Objektgröße beibehalten werden soll.

Sie können jetzt die genaue Position des Fensters eingeben.

Bitte geben Sie die unten angegebenen Daten in dem Vermaßungsfenster ein.

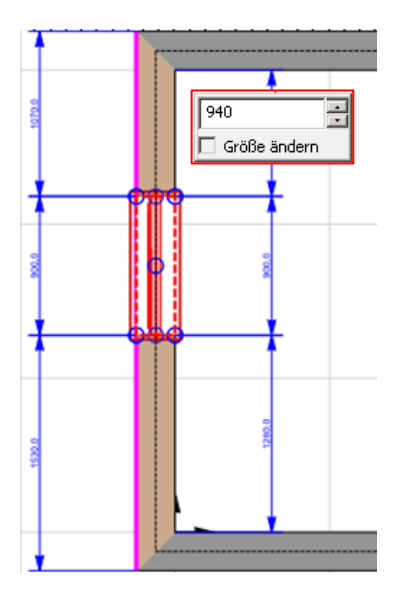

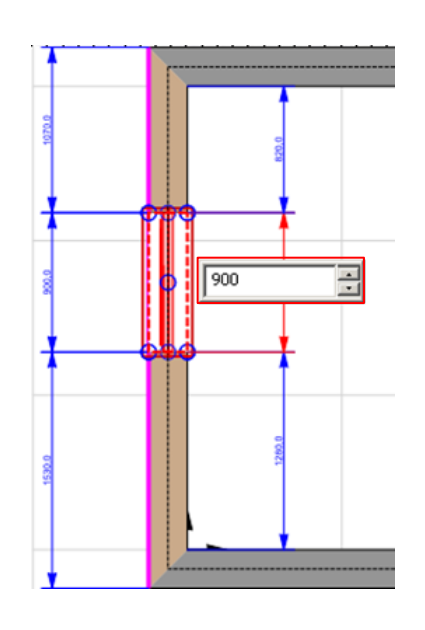

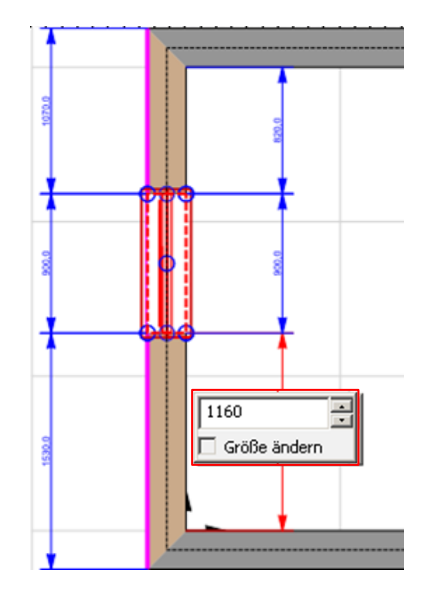

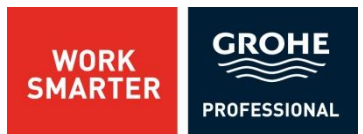

Im nächsten Schritt wird eine Tür in die rechte Wand eingebaut.

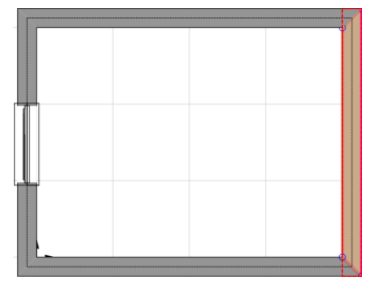

Die weitere Vorgehensweise kennen Sie!

T1 Klicken Sie das Register "Türen" an.

T2 Wählen Sie die Tür aus und ziehen Sie sie mit festgehaltener linker Maustaste in den Grundriss.

T3 Geben Sie die Werte in das Vermaßungsfenster ein.

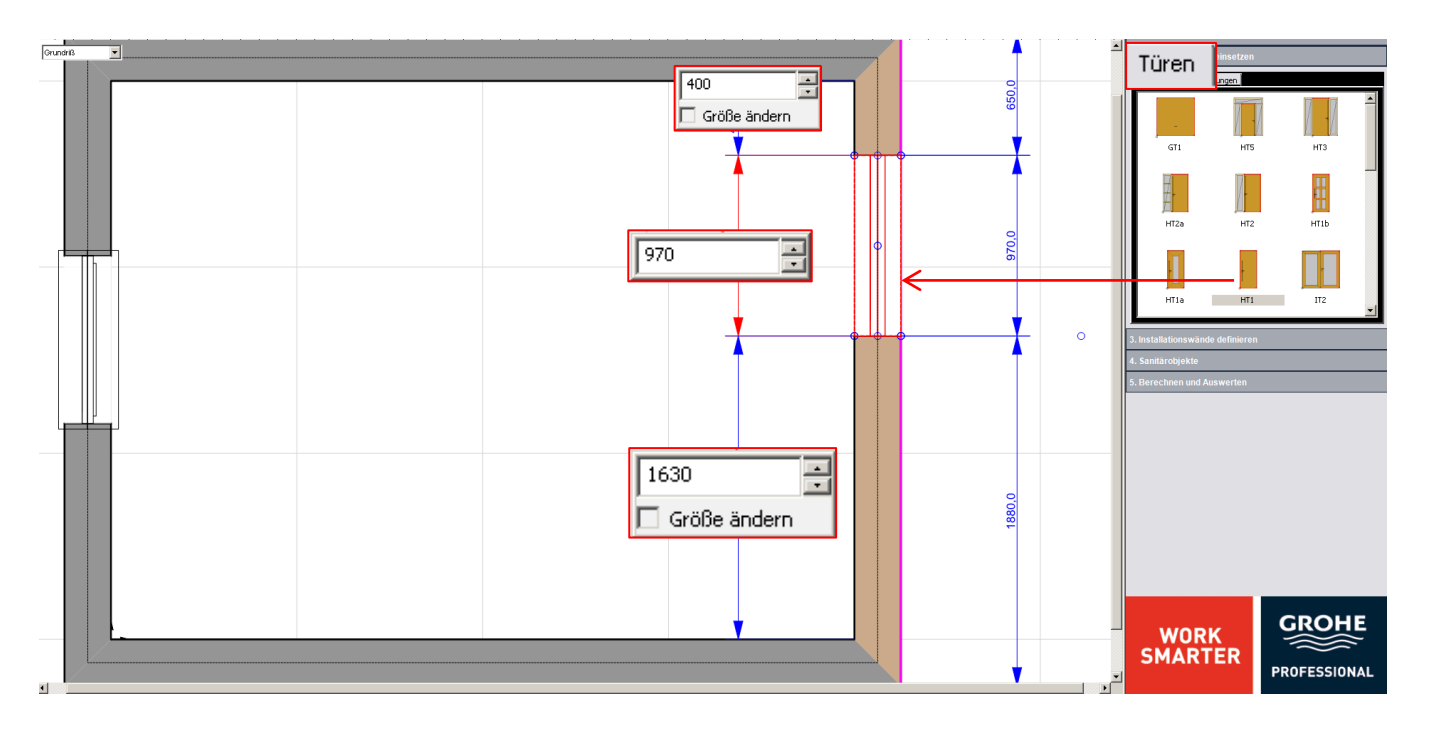

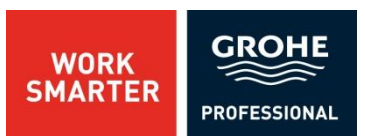

Im nächsten Schritt werden die Installationswände geplant!

Hier sollten Sie zunächst die Wand markieren, an der eine Installationswand platziert werden soll.

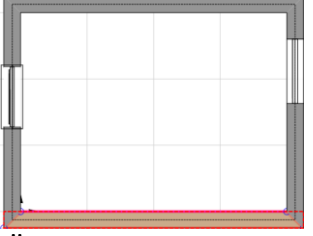

Über das 3. Register des GROHE Rapid Pro Plan Fensters rufen Sie die Installationswände auf.

| 3. Installationswände definieren | < |
|----------------------------------|---|
| 4. Sanitärobjekte                |   |
| 5. Berechnen und Auswerten       |   |

Wählen Sie die gewünschte Installationswand aus und ziehen Sie diese in den Grundriss.

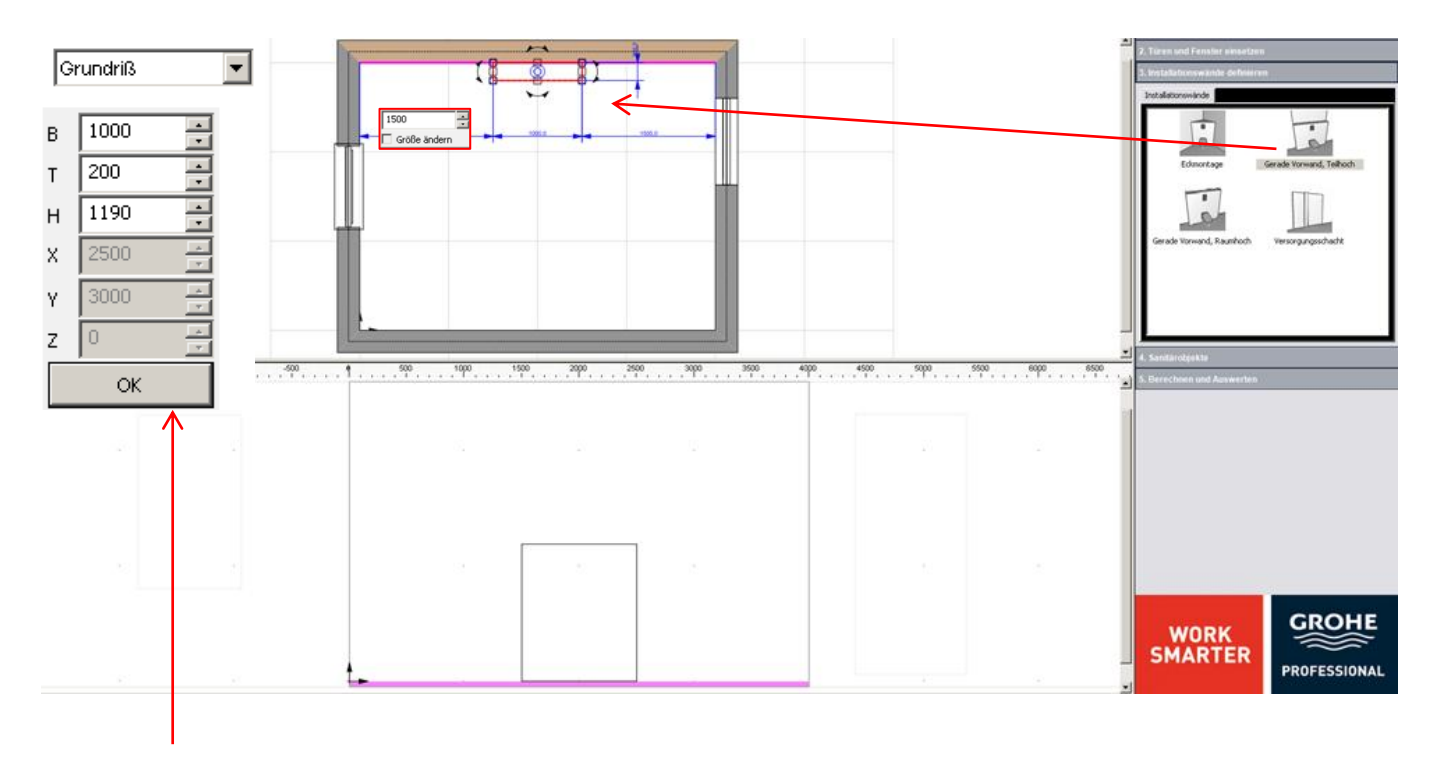

Über die Eingabeleiste oder das Vermaßungsfenster können Sie die gewünschten Werte eingeben.

Bitte beachten: Sie können die Abstände zu den Mauern nur über das Vermaßungsfenster eingeben.

**Tipp:** Sie können die Installationswand auch mit der Maus auf die richtige Größe ziehen.

Hierzu sind markierte Objekte mit Fangpunkten versehen.

Wenn Sie mit der linken Maustaste die Fangpunkte anklicken, können Sie bei festgehaltener linker Taste Objekte auf die gewünschte Größe ziehen. Diese Funktion können Sie sowohl in den Grundriss als auch in die Mauerfrontansicht nutzen.

WORK SMARTER

GROHE

PROFESSIONA

Bitte ziehen Sie an den mittleren Fangpunkten, damit die Vorwand an der Mauer "gefangen" wird.

Bitte beachten: Die rote Linie und der Marker beim Ziehen sind ein Zeichen dafür, dass der Vorwand an der Mauer "gefangen" ist!

Die richtige Platzierung der Vorwand ist entscheidend für die Planung!

Die erste Installationswand ist erstellt!

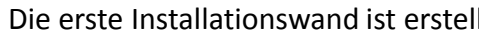

0

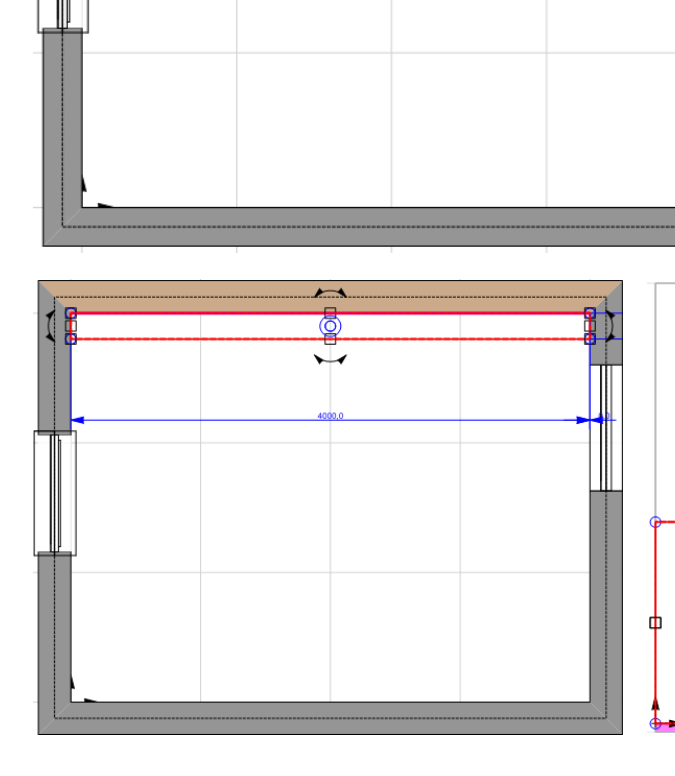

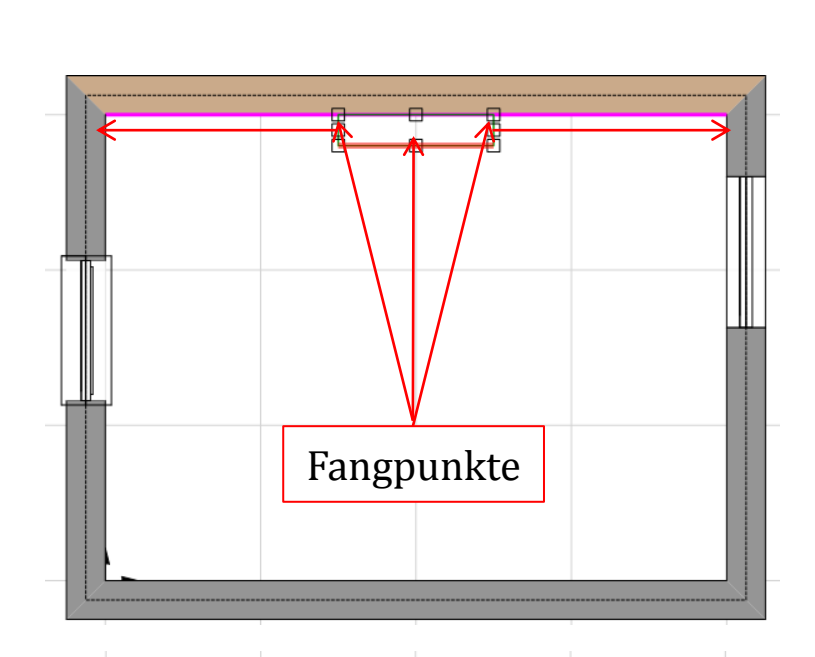

Jetzt setzen Sie die zweite Installationswand auf die gleiche Art und Weise ein: V1: Wählen Sie die Wand aus.

WORK

SMARTER

GROHE

PROFESSIONAL

**V2:** Ziehen Sie die Installationswand in den Grundriss.

Sie haben zwei Möglichkeiten die Größe der Wand zu verändern:

**V3:** Sie ziehen die Installationswand mit der linken Maustaste oder

**V4:** Sie geben die gewünschte Werte in die Vermaßungsfenster ein.

Bitte beachten: Wenn Sie die Wand nur an der rechten Seite verlängern wollen, klicken Sie auf das linke "Schloss" um die linke Seite zu sperren und diese nicht zu erweitern.

Diese Option steht Ihnen nur bei Installationswänden zur Verfügung.

In unser Beispiel wird die rechte Seite der Installationswand an der Mauer "gefangen".

Die zweite Installationswand ist eingebaut!

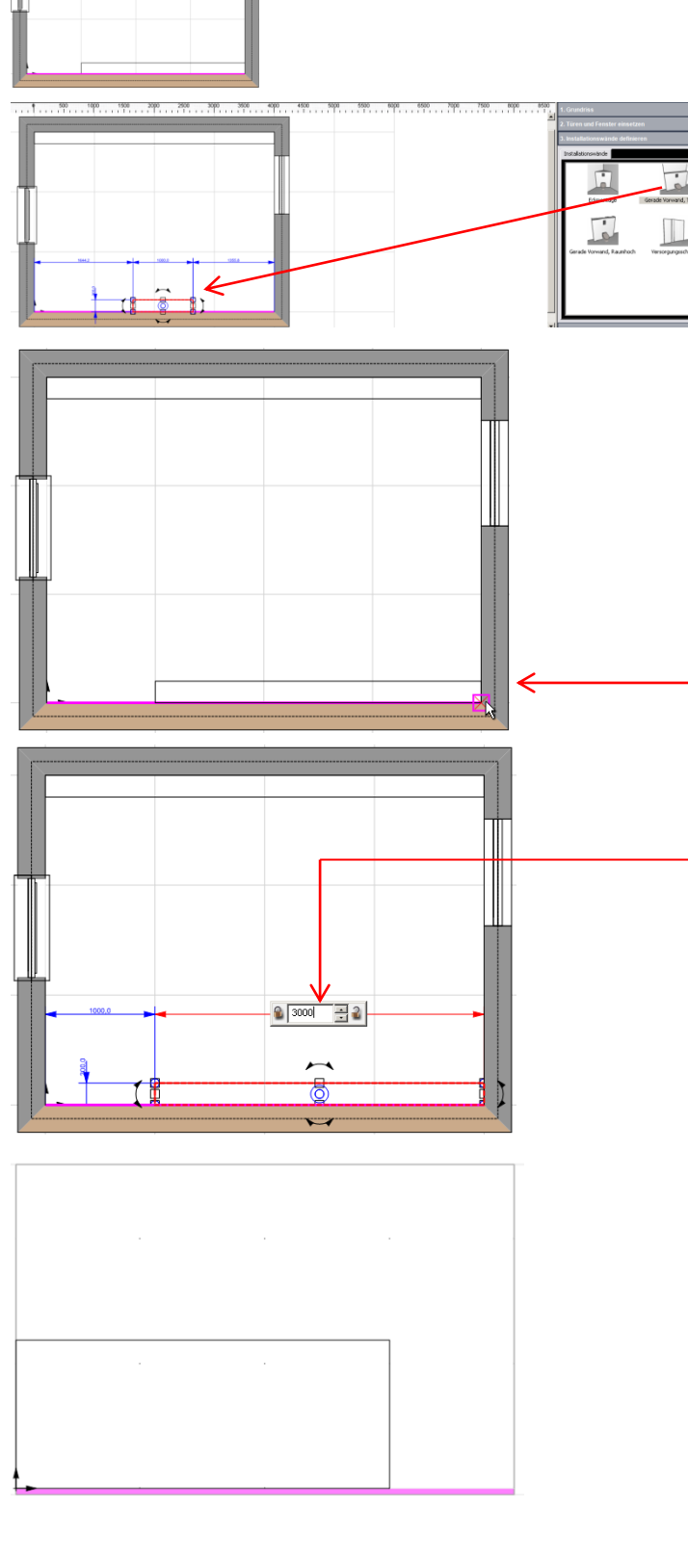

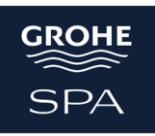

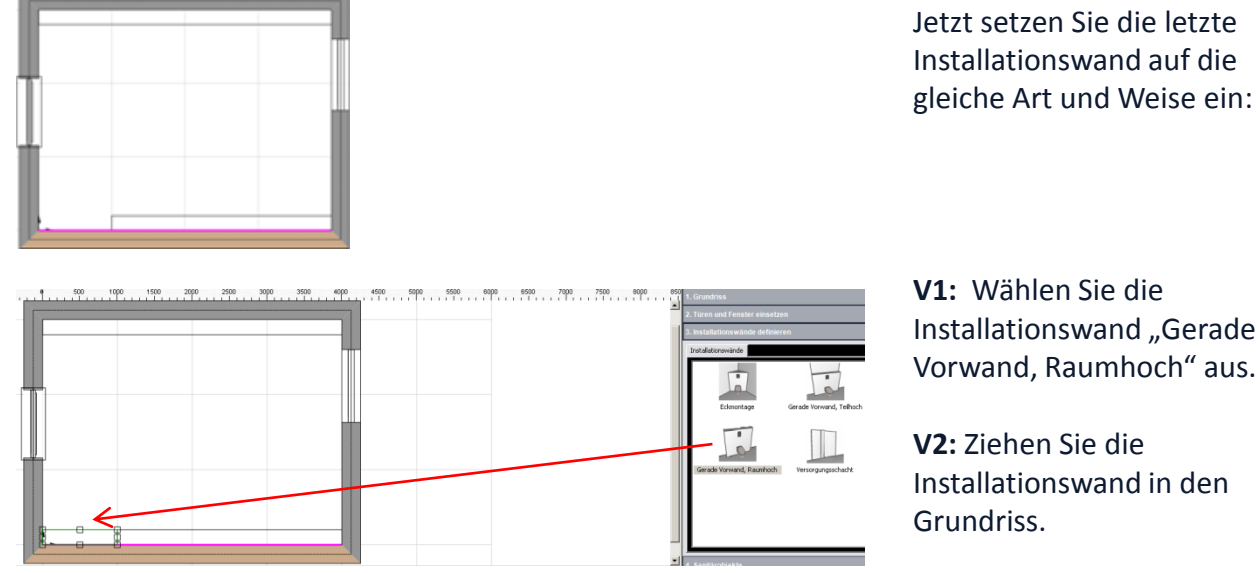

Vorwand, Raumhoch" aus.

Installationswand in den

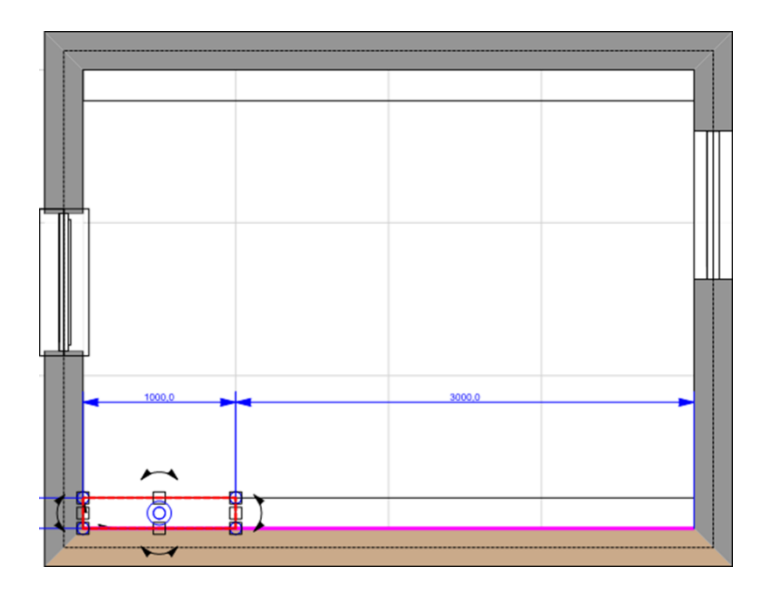

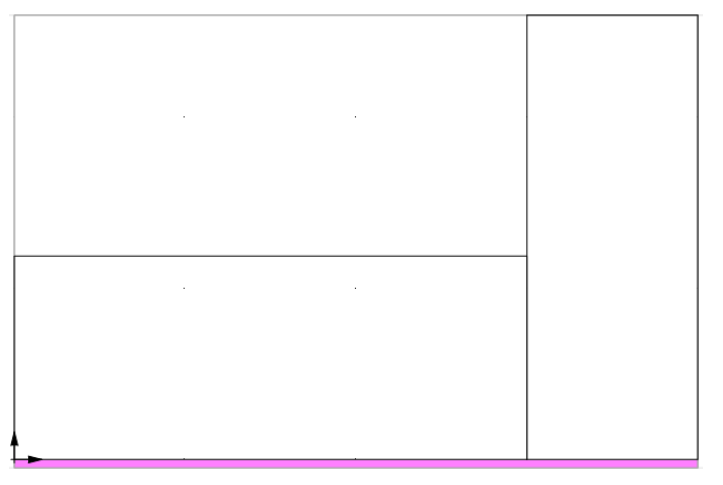

Die dritte Installationswand ist eingebaut!

Zunächst klicken Sie auf das 4. Register "Sanitärobjekte positionieren". 4. Sanitärobjekte

5. Berechnen und Auswerten

Hier haben Sie bei weiteren Registern die Auswahl zwischen unterschiedlichsten Sanitärobjekten. Sie wählen zunächst die Gruppe "WC" und dort den Typ "6l/9l, 1,13m, Betätigung vorn Rapid SL für WC mit Spülkasten GD2" aus.

Dieses ziehen Sie in die Grundrissansicht, und zwar so, dass das WC-Objekt auf der vordersten Installationswand-Linie liegt. Im Objekt bildet sich automatisch ein grünes Quadrat.

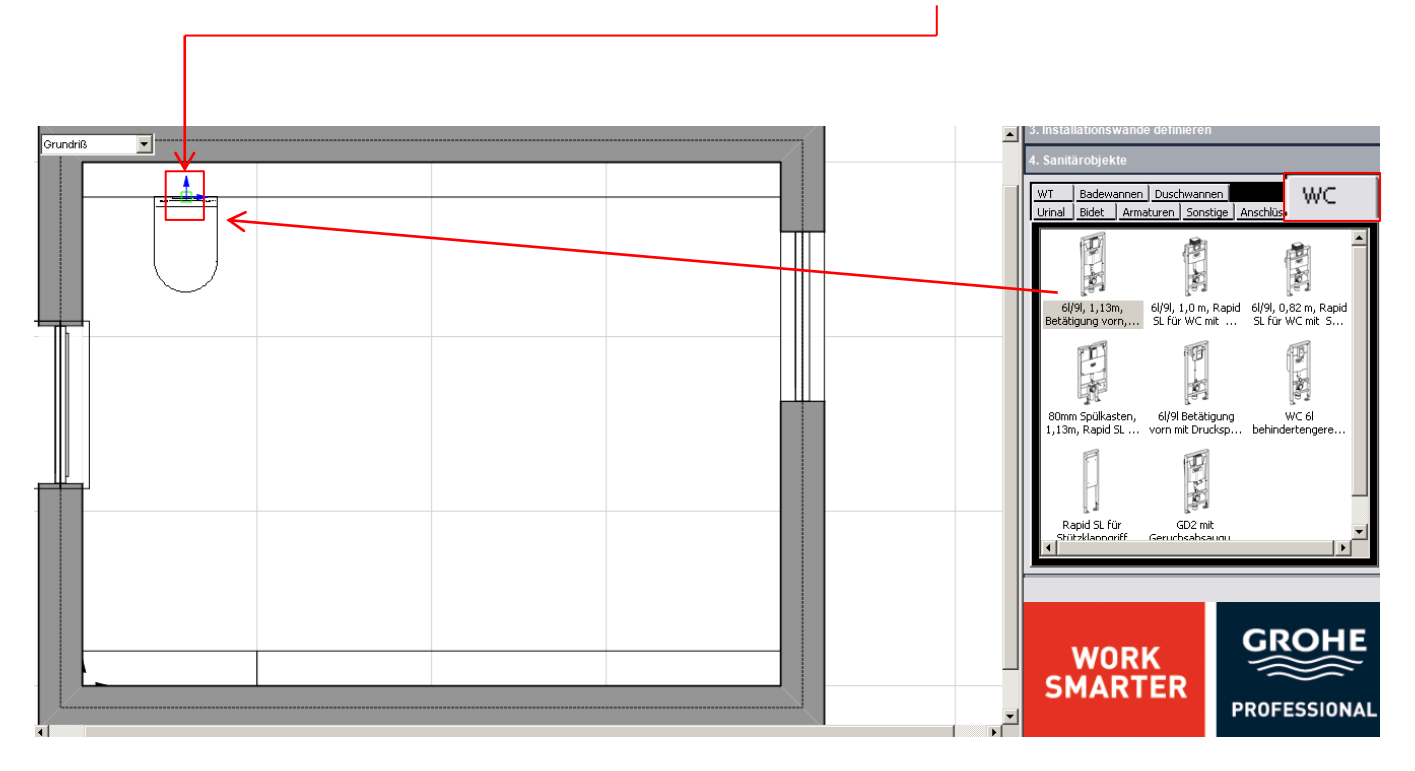

Durch dieses Zeichen teilt Ihnen das Programm mit, dass es beabsichtigt, das WC automatisch richtig in den Raum zu drehen. Erscheint das grüne Zeichen, lassen Sie bitte die linke Maustaste los. Nachdem das WC nun richtig eingedreht ist, können Sie es mit erneut festgehaltener linker Maustaste an der Installationswand entlangbewegen.

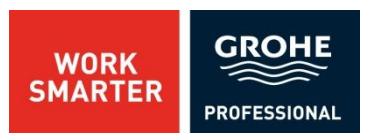

Wenn Sie sich nun per Mausklick die Positionswerte des WCs anzeigen lassen möchten, klicken Sie auf die Kontur des Elements. Es sieht wie folgt aus.

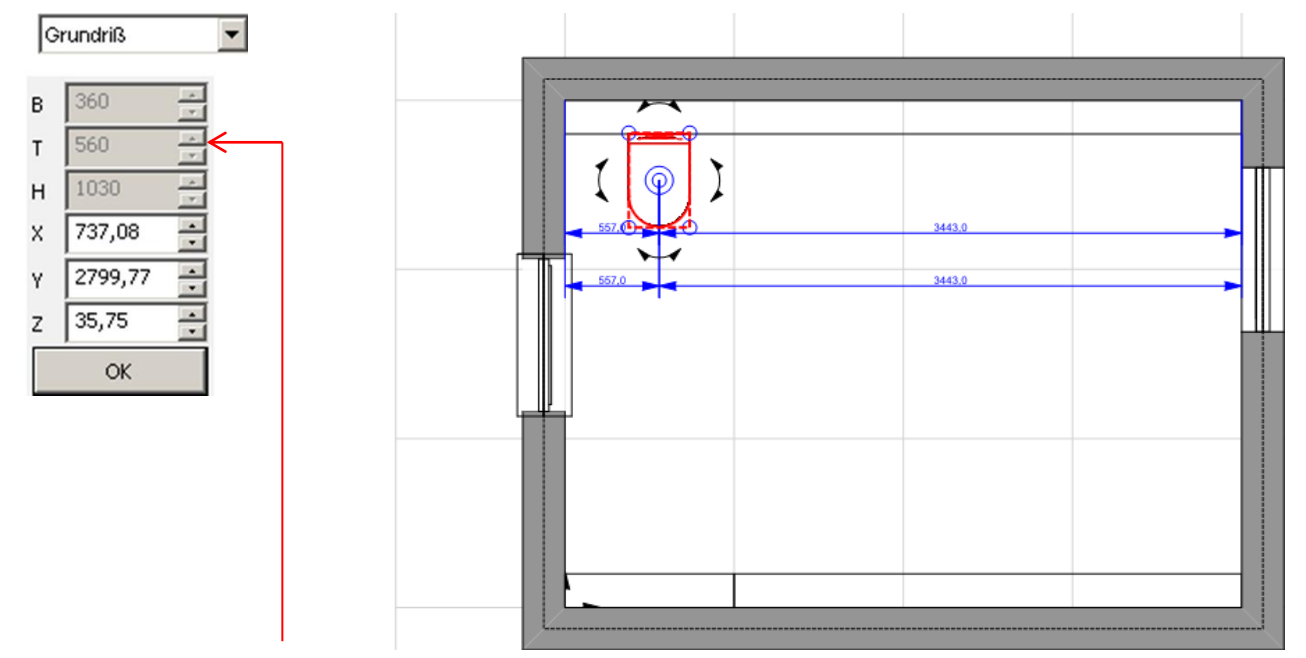

Bitte Beachten: Sanitärobjekte können nicht in der Höhe und Breite verändert werden.

Jetzt wählen Sie ein Urinal mit Urinalspüler und positionieren es an der gezeigten Installationswand.

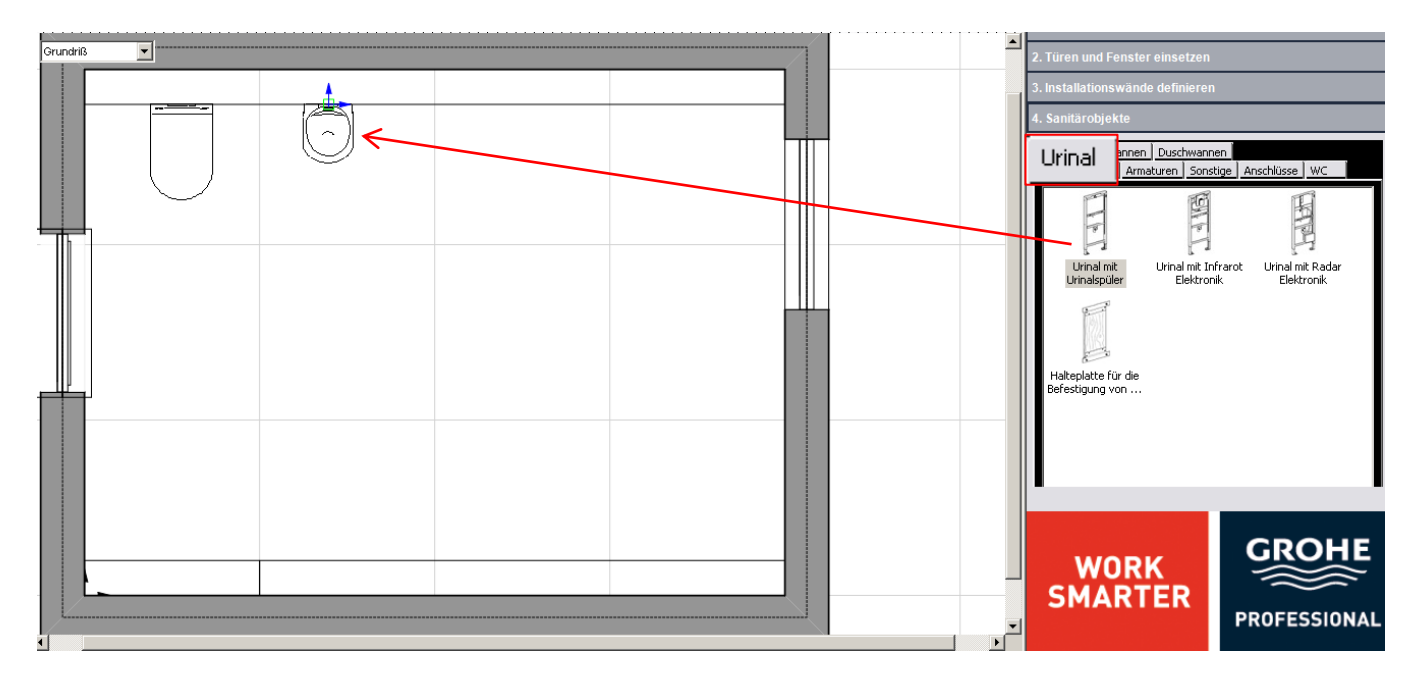

Sie benötigen jetzt das Register "WT", um einen Waschtisch hinzuzufügen.

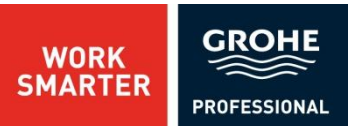

Das Vorgehen um einen Waschtisch zu positionieren nun in einem Bild:

WT1: Wählen Sie einen Waschtisch.

WT2: Ziehen Sie den Waschtisch in den Grundriss.

WT3: Geben Sie die Positionierung ein und bestätigen Sie diese mit "OK".

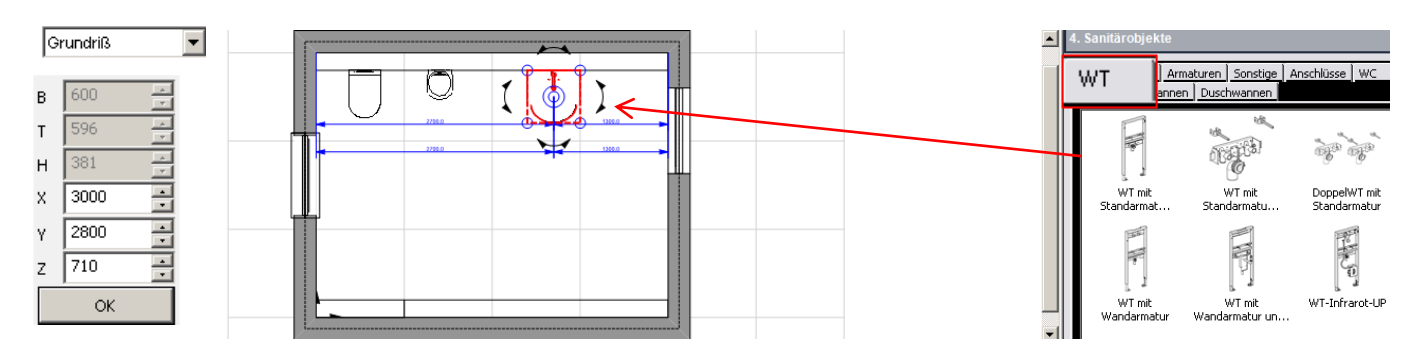

Nun fahren Sie fort mit der "Badewanne" und der "Dusche".

In bekannter Weise ziehen Sie bitte die rechteckige Badewanne in die rechte untere Ecke.

Für den gewählten Objekt werden die Werte angezeigt.

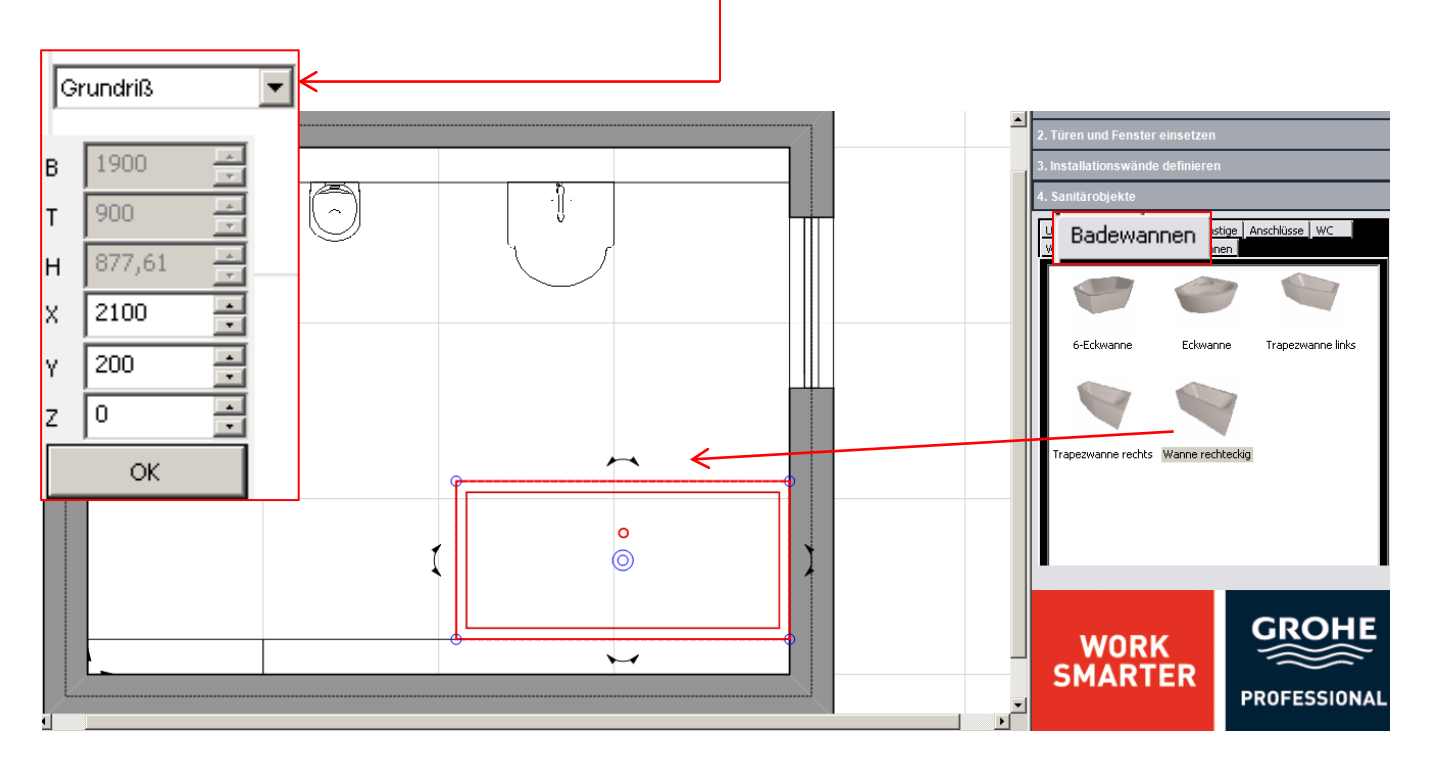

WORK SMARTER

Als Nächstes laden Sie die Armatur und bringen diese an der unteren Installationswand an.

Dies erfolgt im selben Verfahren wie zuvor die Wanne: Klicken Sie auf das Register "Armaturen", wählen Sie eine Armatur aus und ziehen Sie diese an die Installationswand: Sie positionieren die Armatur an der Installationswand, geben die Werte ein und bestätigen mit "OK".

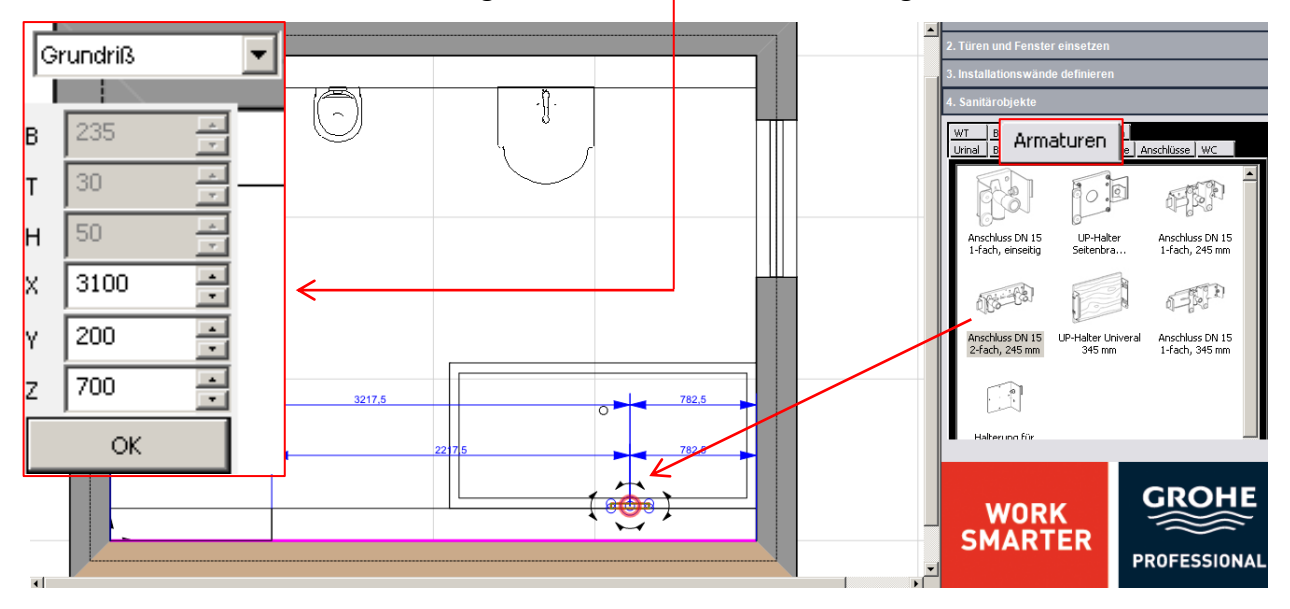

Im nächsten Schritt wird die Dusche eingebaut. Hier arbeiten Sie mit der automatischen Rotation (Auto Snap)

. Also:

D1: Ziehen Sie die Dusche in die Planung.

**D2:** Klicken Sie auf die Dusche um die "Auto Snap"- Funktion zu aktivieren. Rotieren Sie das Objekt bei festgehaltener linker Maustaste in der gewünschten Position. Achten Sie darauf, dass das Objekt an der Wand **"gefangen"** wird. Ein Zeichen dafür ist den roten Marker.

#### D3: Lassen Sie die Maustaste los!

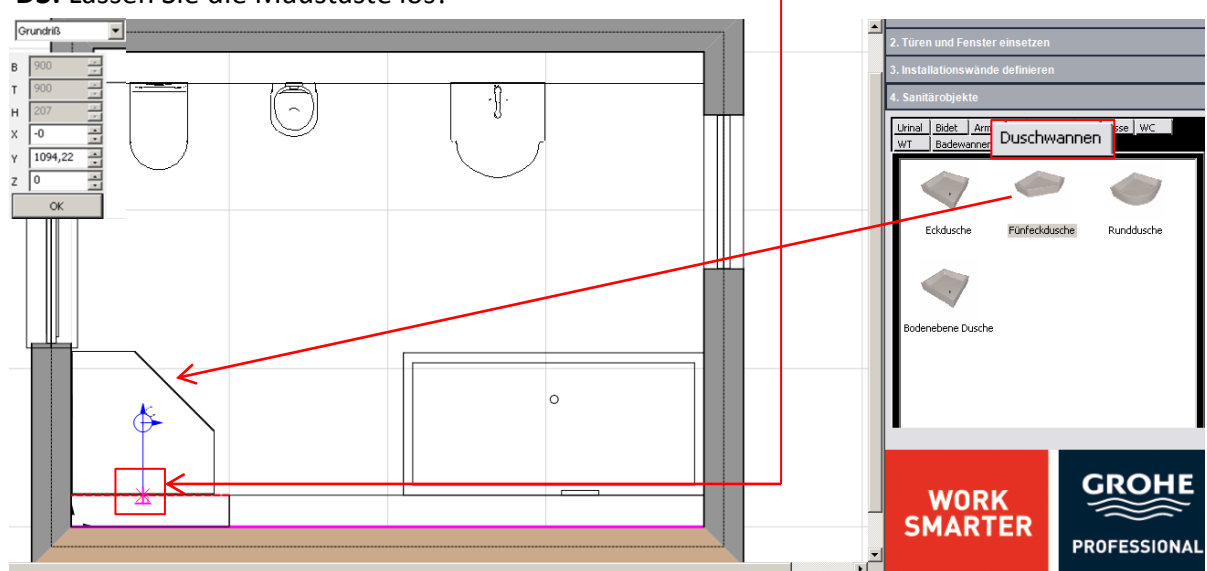

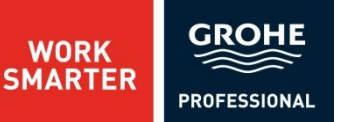

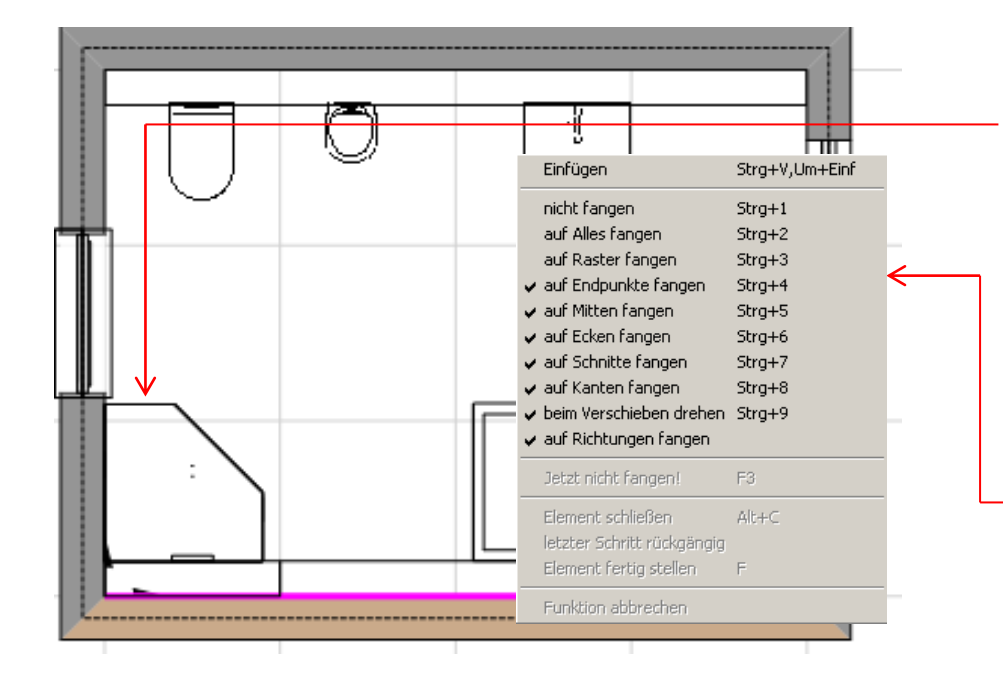

Anschließend wird die Dusche in der Ecke positioniert.

Bei "Sanitärobjekte" haben Sie die Möglichkeit die Fangpunkte des Objekts einzustellen. Klicken Sie dafür in Mitte des Objekts mit der rechten Maustaste.

 In dem Menüfenster können Sie auswählen an welchen Punkten das Sanitärobjekt "gefangen" werden soll.

Nun ist die eigentliche Planung beendet. Lassen Sie jetzt das Programm für Sie arbeiten.

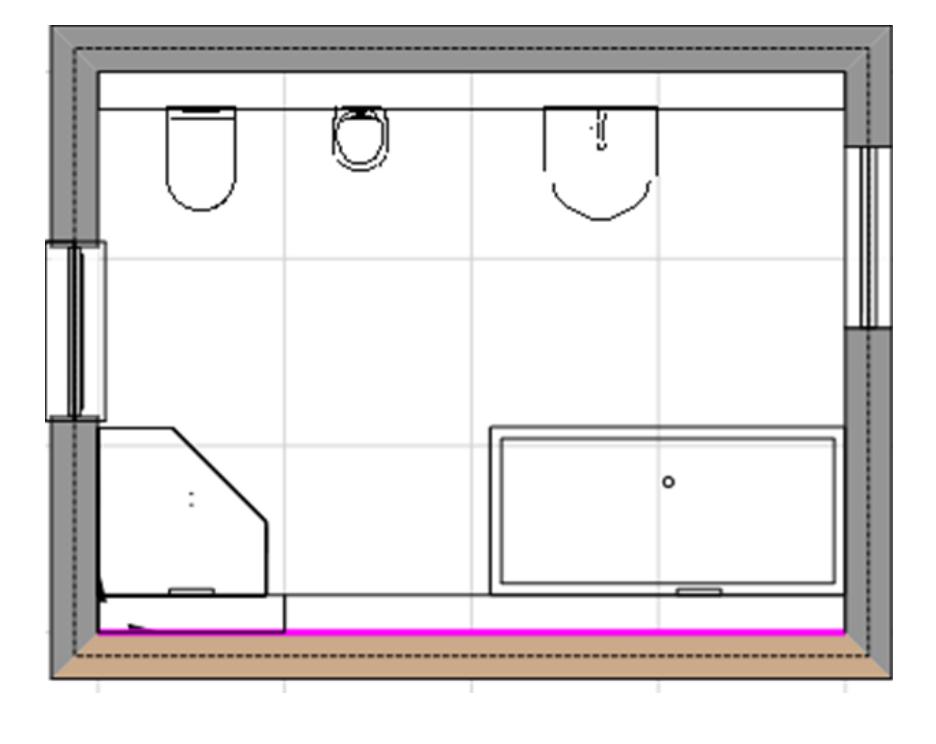

## 4. PLANUNGSBEISPIEL- GRUNDLAGEN4.7 BERECHNEN UND AUSWERTEN

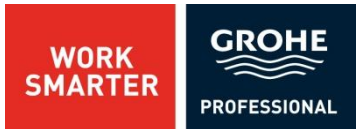

Klicken Sie auf das 5. Register "Berechnen und Auswerten". 5. Berechnen und Auswerten Es eröffnen sich folgende Optionen. Sie wählen "Rapid Pro Konstruktion berechnen". 1. Grundriss 2. Turen und Fenster einsetzen 3. Installationswände definieren 4. Sanitärobjekte 5. Berechnen und Auswerten Rapid Pro Konstruktion berechnen Rapid Pro Konstruktion berechnen Montageplan Profile (PDF) Montageplan Winkel und Verbinder (PDF) Montageplan Winkel und Verbinder (PDF) Montageplan Winkel und Verbinder (PDF)

Nun berechnet das Programm, welche Materialien von Rapid Pro und welche Installationssysteme für die Installationswände benötigt werden. Die Berechnung kann einige Sekunden dauern, bis das PDF-Dokument mit dem "Adobe Reader" - Programm geöffnet wird. Natürlich werden diese Teile auch sofort in der Planung übernommen.

So sieht das dann aus!

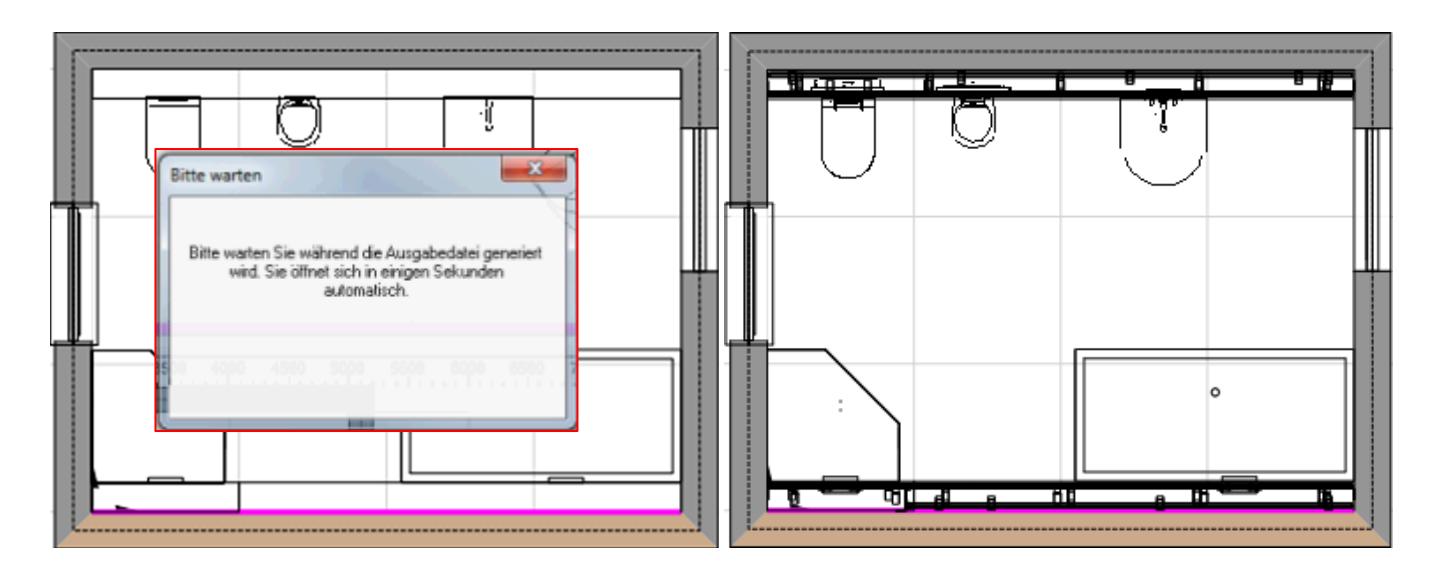

### 4. PLANUNGSBEISPIEL- GRUNDLAGEN **4.7 BERECHNEN UND AUSWERTEN**

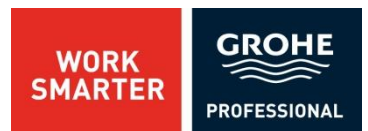

Für den Fall, dass Sie die Konstruktion entfernen müssen, klicken Sie auf den entsprechenden Button "Rapid Pro Konstruktion entfernen". Diese Funktion werden wir hier nicht betrachten. Um die "Montageplan Profile"- Berechnung anzeigen zu lassen, klicken Sie auf den jeweiligen Menüpunkt.

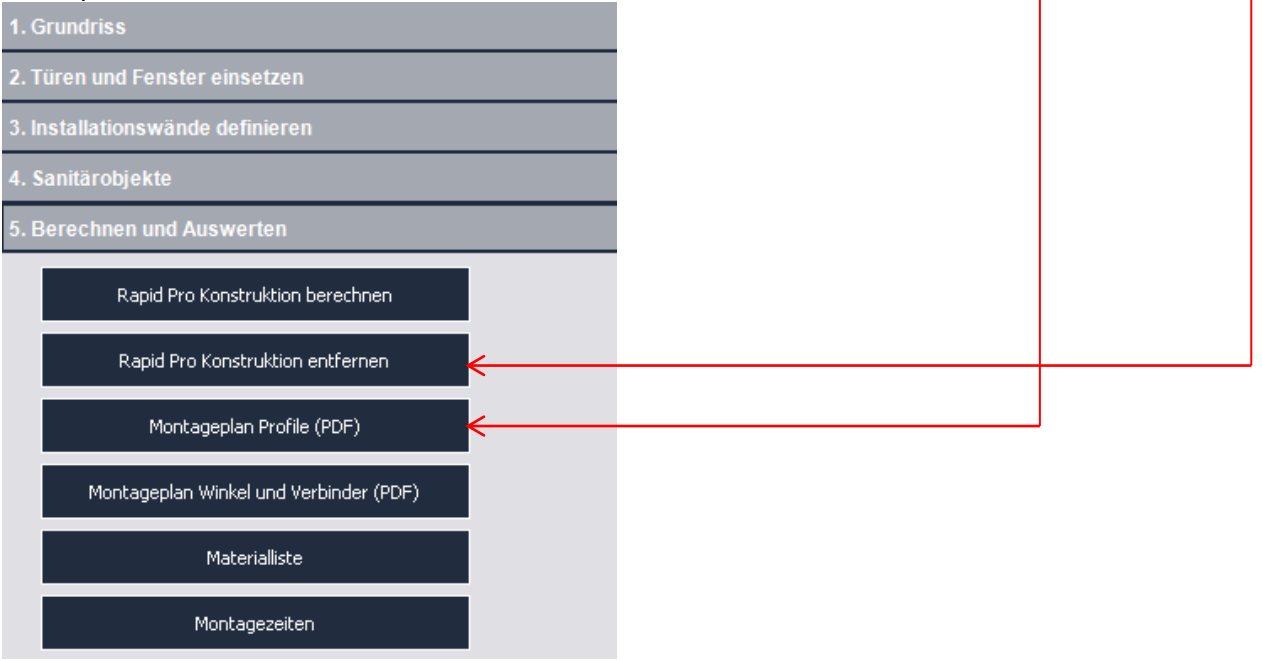

#### Die Berechnung wird nun angezeigt.

| File I | E6.pdf - Adobe Reader |                                                                                                    | <u>9</u> .0× |
|--------|-----------------------|----------------------------------------------------------------------------------------------------|--------------|
| B      |                       | / 8   😑 😨 🔽   🚼 🔛   🔗 🐶   🛃                                                                                                    | Comment      |
|        |                       | MONTAGEPLAN PROFILE<br>GROHE RAPID PRO PLAN                                                                                                    | <b>•</b>     |
|        |                       | (gerade Vorwand, raumhoch)<br>Vorwandbeneich 2<br>(gerade Vorwand, raumhoch)<br>Vorwandbeneich 1 (gerade Vorwand, teilhoch)<br>Vorwandbeneich 1 (gerade Vorwand, teilhoch)<br>Vorwandbeneich 2 (gerade Vorwand, teilhoch)<br>Vorwandbeneich 2 (gerade Vorwand, teilhoch)<br>Vorwandbeneich 2 (gerade Vorwand, teilhoch) |              |

Um das Dokument auszudrücken, klicken Sie auf das Druckersymbol.

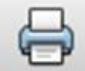

Um durch das Dokument zu blättern, benutzen Sie den "Pfeilen".

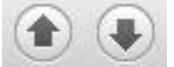

Um zurück zur Planung zu gelangen, schließen Sie das Fenster in dem Sie auf das Kreuz klicken.

| 8. | - 🗆 🗵 |
|----|-------|
|    | ×     |
|    |       |

## 4. PLANUNGSBEISPIEL- GRUNDLAGEN4.7 BERECHNEN UND AUSWERTEN

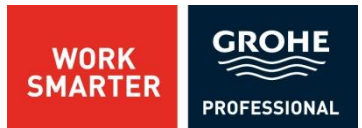

Um einen "Montageplan Winkel und Verbinder"-, "Materialliste"- oder "Montagezeiten"- Dokument zu erhalten, klicken Sie auf den entsprechenden Menüpunkt:

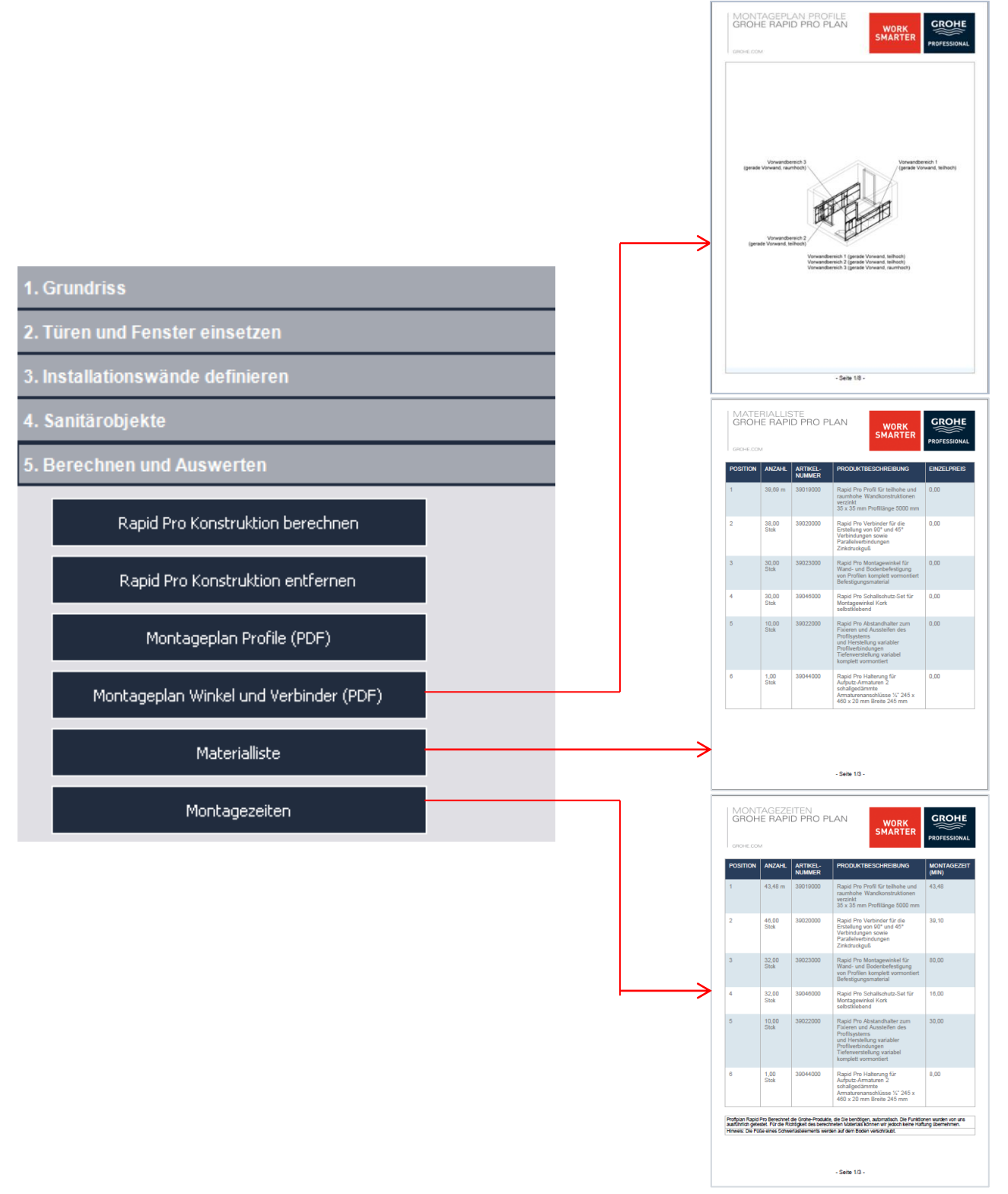

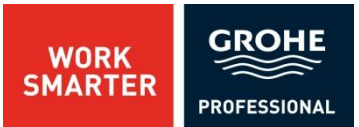

Natürlich ist es auch möglich, mit der Software individuelle Wände zu erstellen.

Konstruieren Sie folgenden Grundriss:

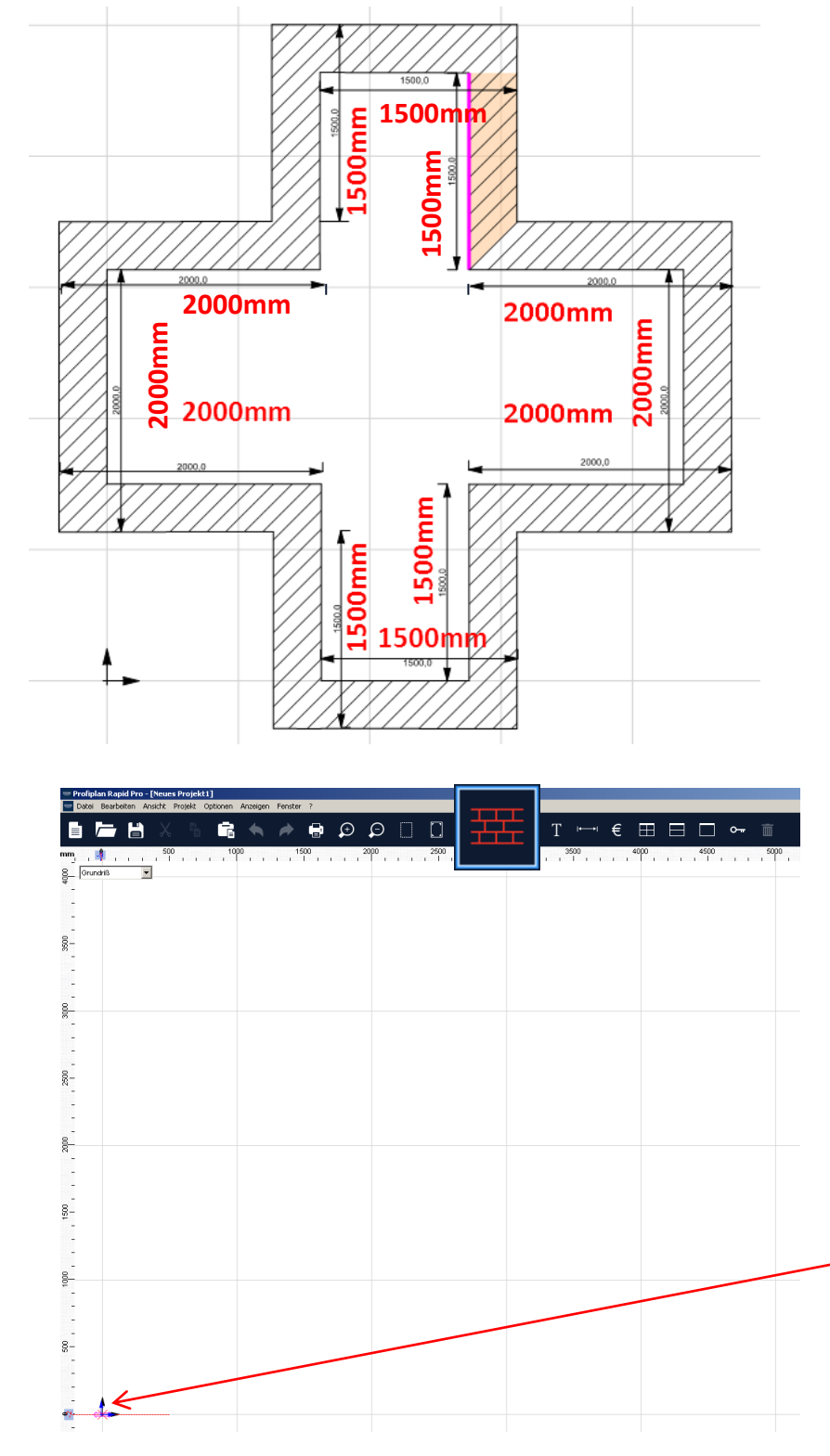

Zunächst klicken Sie das Symbol "Einfache Wand zeichnen" an.

Damit alle Wände gerade werden, bewegen Sie die Maus genau auf einen Gitterknotenpunkt zu.

Ein roter Marker zeigt nun an, dass die Maus am Knotenpunkt gefangen ist.

WORK SMARTER

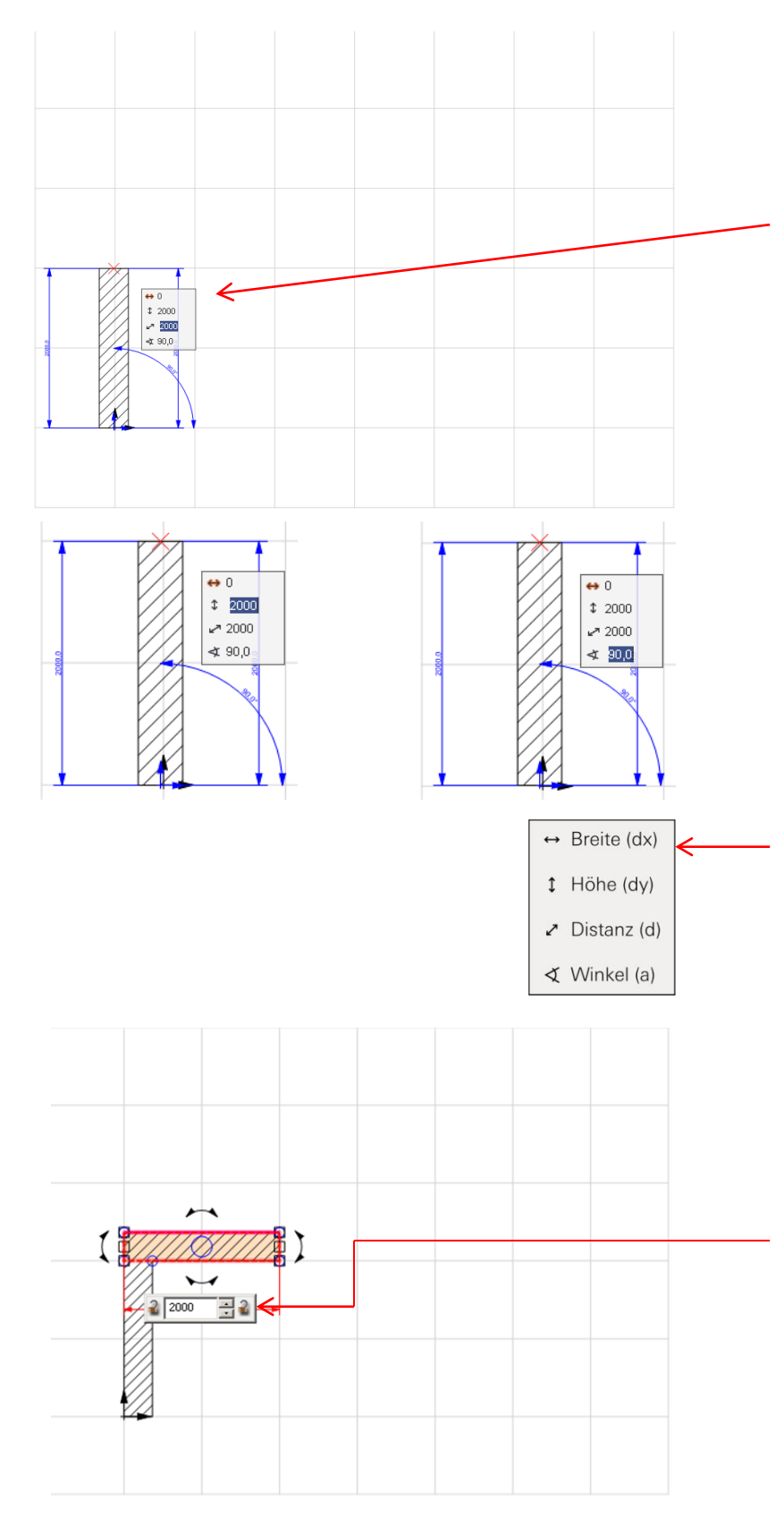

Wird nun der Anfangspunkt mit der linken Maustaste angeklickt und die Maus nach oben bewegt, zieht sich eine Mauer auf. Wenn die Maus nach zwei Kästchen wieder gefangen wird, klicken Sie noch mal mit der linken Maustaste.

In der Grundeinstellung beträgt die Seitenlänge der Kästchen 1000mm. Sollte das im ersten Versuch nicht funktionieren, entfernen Sie die Mauer einfach mit der "ENTF" - Taste.

Bei der Funktion "Einfache Wand zeichnen" können Sie die Maße in der Tab-Taste editieren.

Sie haben die Möglichkeit, die **Breite**, **Höhe**, **Distanz** und den **Winkel** zu verändern. Um den gewünschten Werten eingeben zu können, klicken Sie bitte auf die Tabulatortaste.

Bitte erzeugen Sie nun die Wände wie oben beschrieben. Zeichnen Sie hierzu mit der linken Maustaste die nächste Wand - 2000 mm. Sie können die Länge der Wände auch in dem Vermaßungsfenster eingeben.

**Bitte beachten**: Sie haben auch die Möglichkeit die linke oder rechte Seite der Wand zu "sperren". Wenn Sie auf das linke "Schloss" klicken, bleibt die Wand fest an der linken Seite stehen.

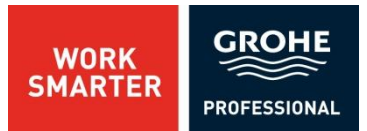

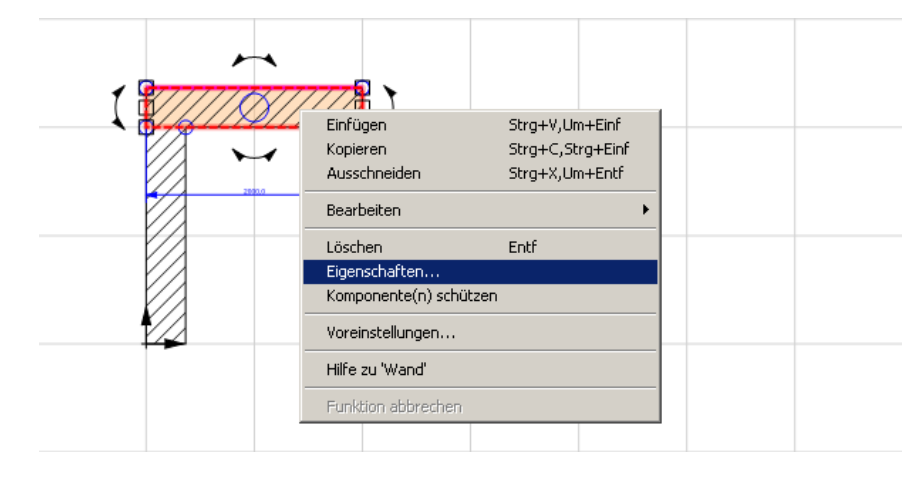

Klicken Sie auf die Wand mit der rechten Maustaste um den Menüeintrag "Eigenschaften" zu öffnen.

| Eigensc   | haften: Wand     |           |           |                | 8 | ? × |
|-----------|------------------|-----------|-----------|----------------|---|-----|
| Wandtyp   | Dicke/Wanda      | nchse     | Kontur    | Größe/Position |   |     |
|           |                  |           |           |                |   |     |
| Länge     | 2000 📩           | mm        |           |                |   |     |
| Tiefe :   | 365              | mm        |           |                |   |     |
| Drehung : | 90,0 📫           | •         |           |                |   |     |
| Abstand d | es Drehpunktes i | relativ z | um Refere | nzpunkt:       |   |     |
| × :       | 0                | mm        |           |                |   |     |
| у:        | 0 斗              | mm        |           |                |   |     |
|           |                  |           |           |                |   |     |
|           |                  |           |           |                |   |     |
|           |                  |           |           |                |   |     |
|           |                  |           |           |                |   |     |
|           |                  |           |           |                |   |     |
|           |                  |           |           |                |   |     |
| L         |                  |           |           |                |   |     |
|           |                  |           |           |                |   |     |
|           | ОК               |           | Abbrechen | Hilfe          |   |     |
|           |                  |           |           |                |   |     |

Hier können Sie unter "Größe/Position" die Länge und die Drehung der Wand verändern.

Bestätigen Sie mit "OK" um die Änderungen zu übernehmen.

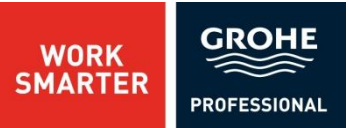

Nachdem alle Wände erstellt worden sind, sieht der Grundriss wie folgt aus:

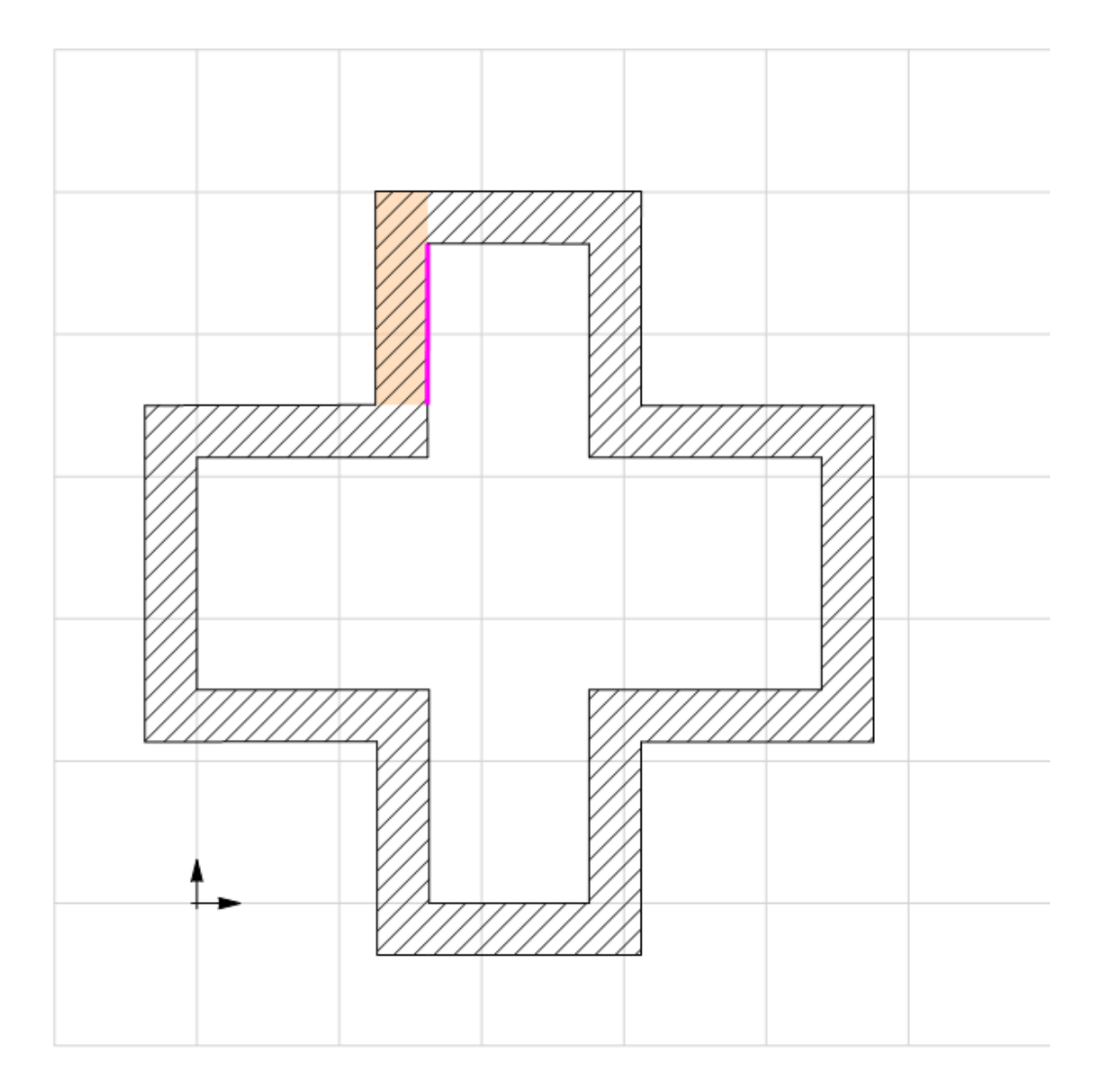

Im nächsten Schritt wird die Bemaßung erstellt.

## 5. AUFBAUWISSEN 5.2 BEMAßUNG

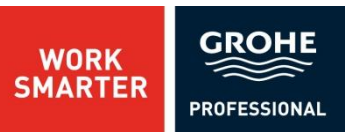

Wir möchten Ihnen zeigen, wie Sie individuelle Maße einzeichnen, und wie Sie erzeugte Maße ändern können.

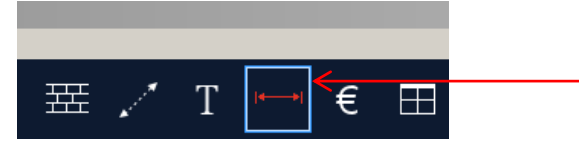

Klicken Sie bitte in der Standardleiste auf den Button "Abstandsbemaßung".

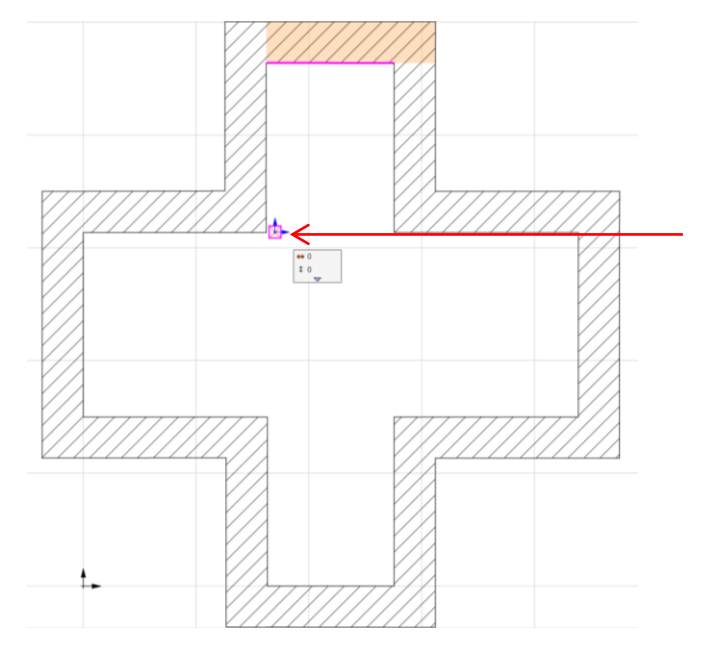

An dieser Stelle soll jetzt die Maus gefangen werden. Klicken Sie mit der linken Maustaste drauf um den Anfangspunkt der Bemaßung festzulegen.

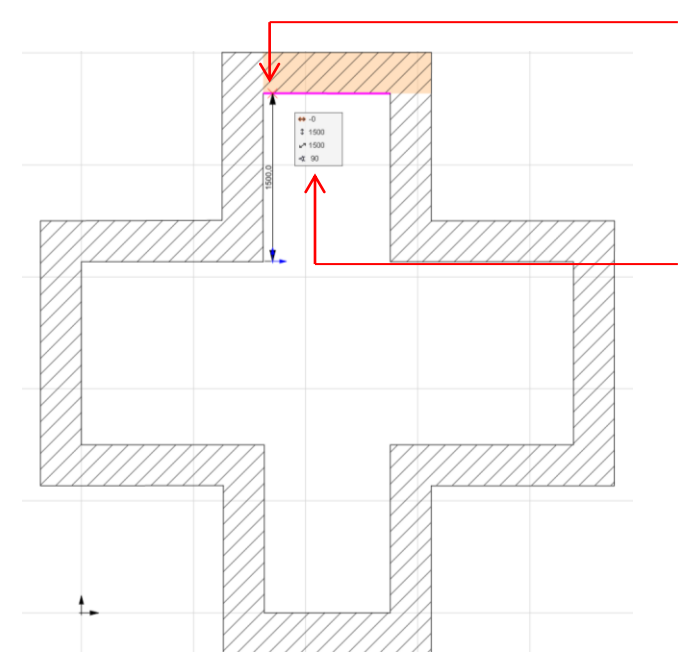

Bewegen Sie das Maß bis zum Ende der Innenwand und klicken Sie ein zweites Mal mit der linken Maustaste drauf um den Endpunkt der Bemaßung festzulegen.

Auch hier haben Sie die Möglichkeit mit der Tab-Taste die **Breite**, **Höhe**, **Distanz** und den **Winkel** der Bemaßung zu verändern. Um den gewünschten Werten eingeben zu können, klicken Sie bitte auf die Tabulatortaste.

Um die Bemaßungsfunktion abzuschalten, drücken Sie bitte die Escape-Taste.

# AUFBAUWISSEN 5.2 BEMAßUNG

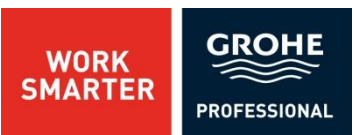

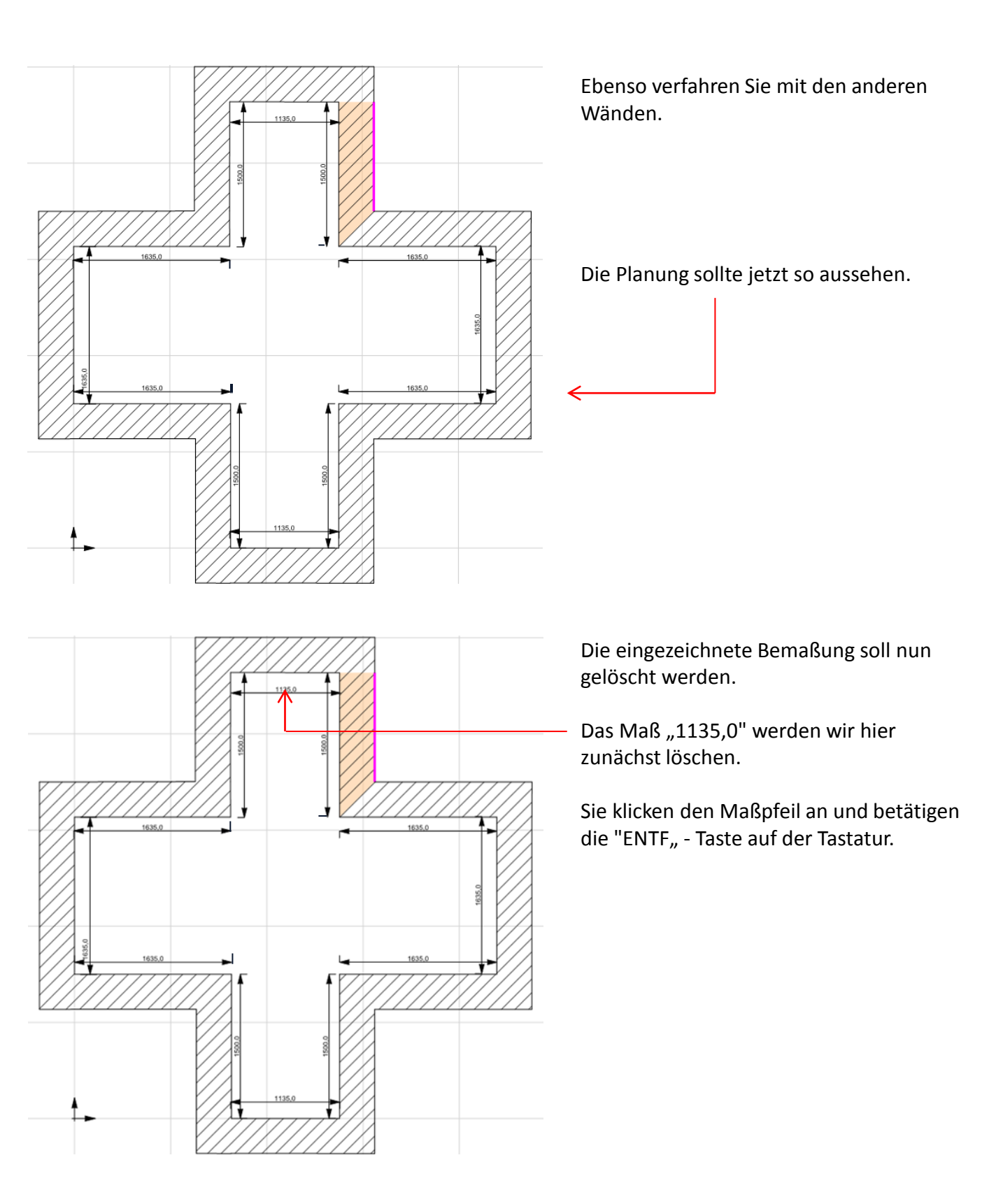

## AUFBAUWISSEN 5.2 BEMAßUNG

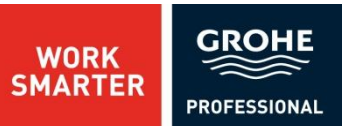

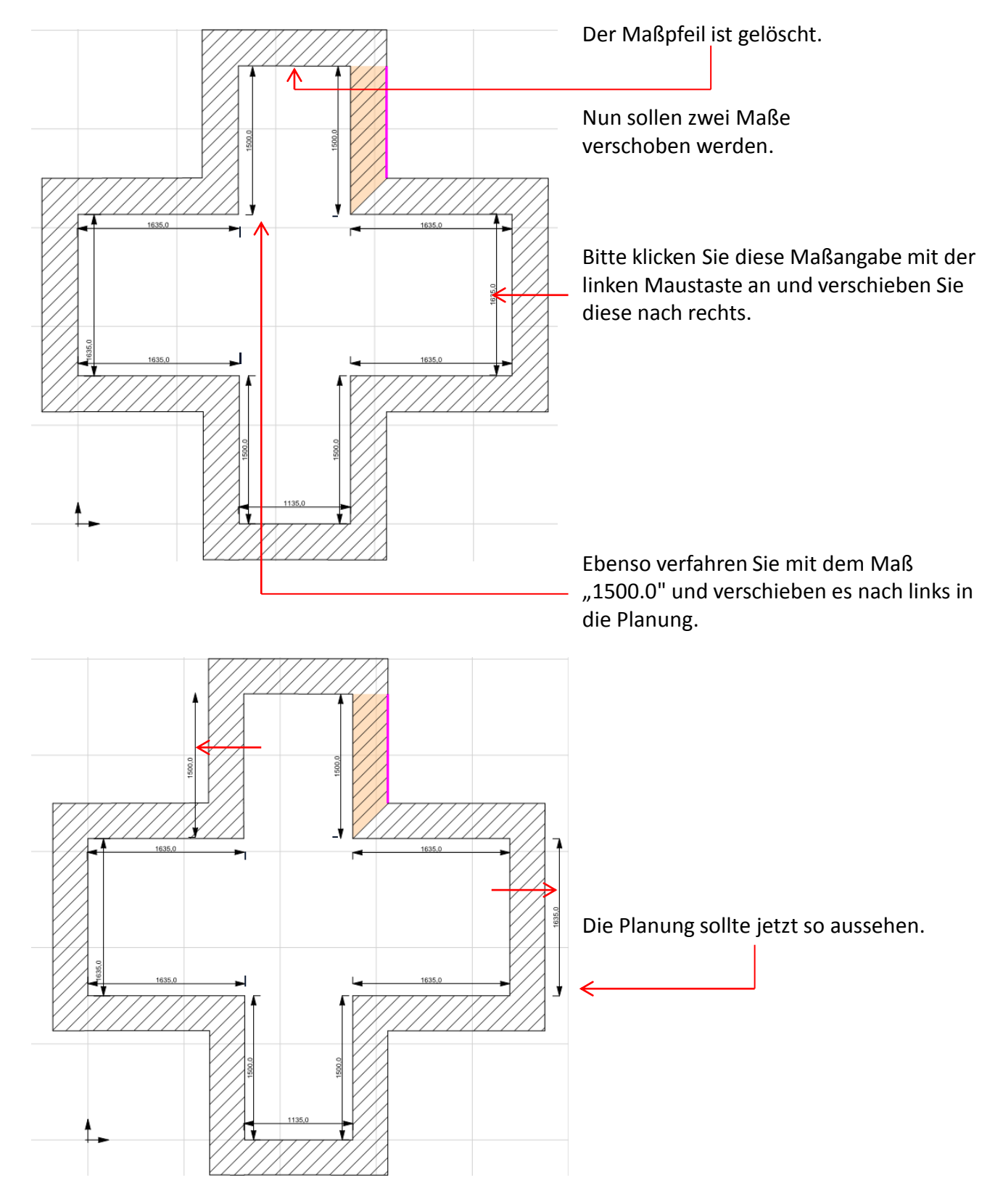

## 5. AUFBAUWISSEN 5.3 LINIEN EINFÜGEN

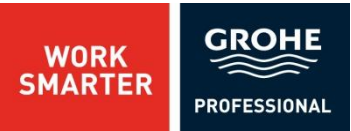

Die Winkelangaben im Erker sollen bezeichnet werden.

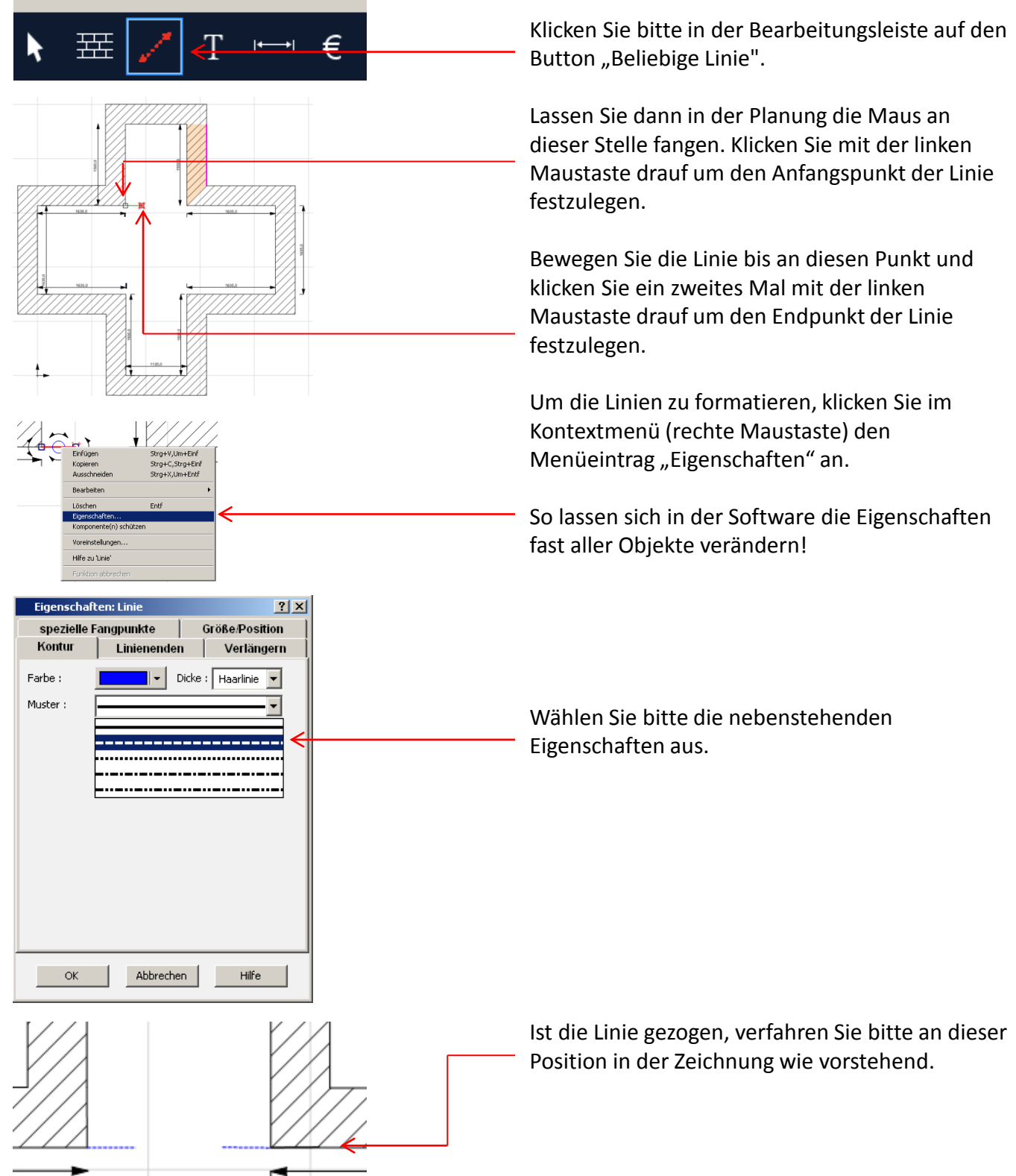

## 5. AUFBAUWISSEN 5.4 TEXT EINFÜGEN

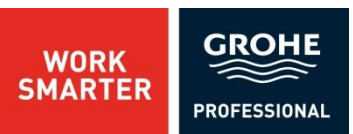

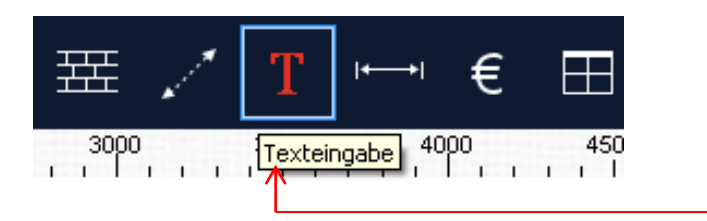

Um ein Textfeld hinzuzufügen, klicken Sie bitte auf das Symbol "Texteingabe".

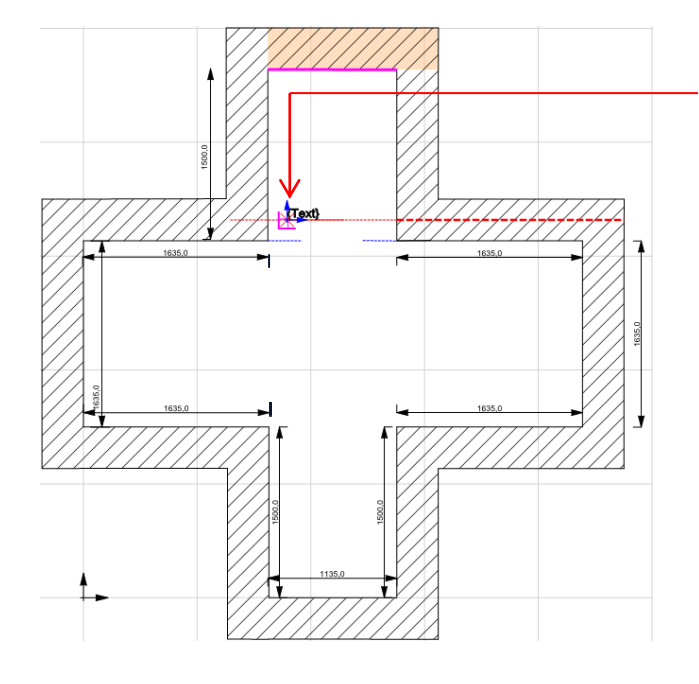

Nun müssen Sie an die Stelle in der Planung klicken, an der Text erzeugt werden soll.

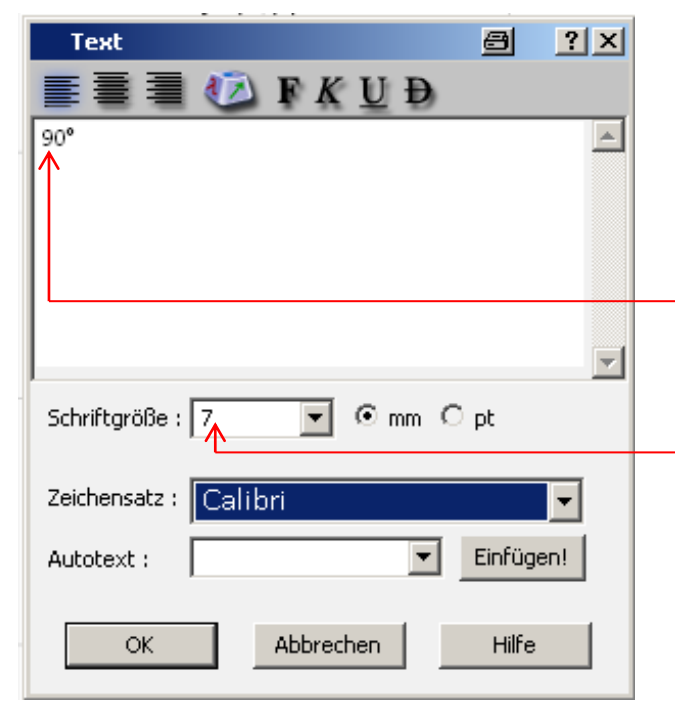

Es erscheint sofort ein Menüfenster in dem Sie den Text eingeben können.

In diesem Fall soll im Winkel die Winkelgröße angezeigt werden.

Bitte geben Sie 90 in dem Eingabefeld ein.

Ändern Sie die "Schriftgröße" bitte auf 7 mm.

## 5. AUFBAUWISSEN 5.4 TEXT EINFÜGEN

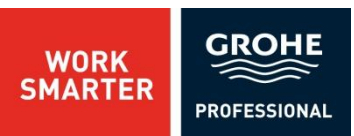

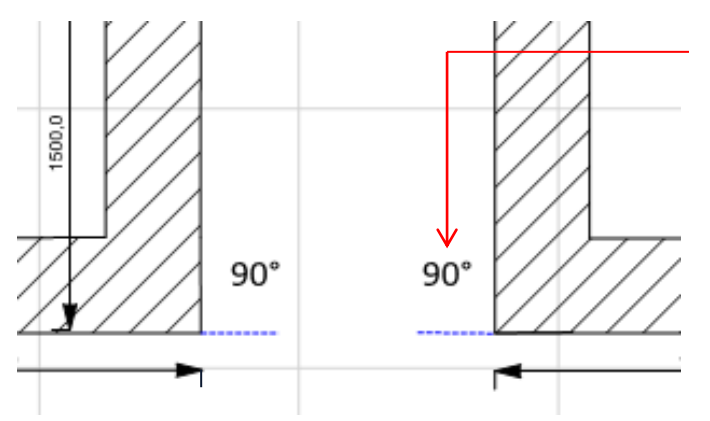

Ist der Text erzeugt, verfahren Sie wie in dem Bild links.

#### Die Planung sollte jetzt wie folgt aussehen:

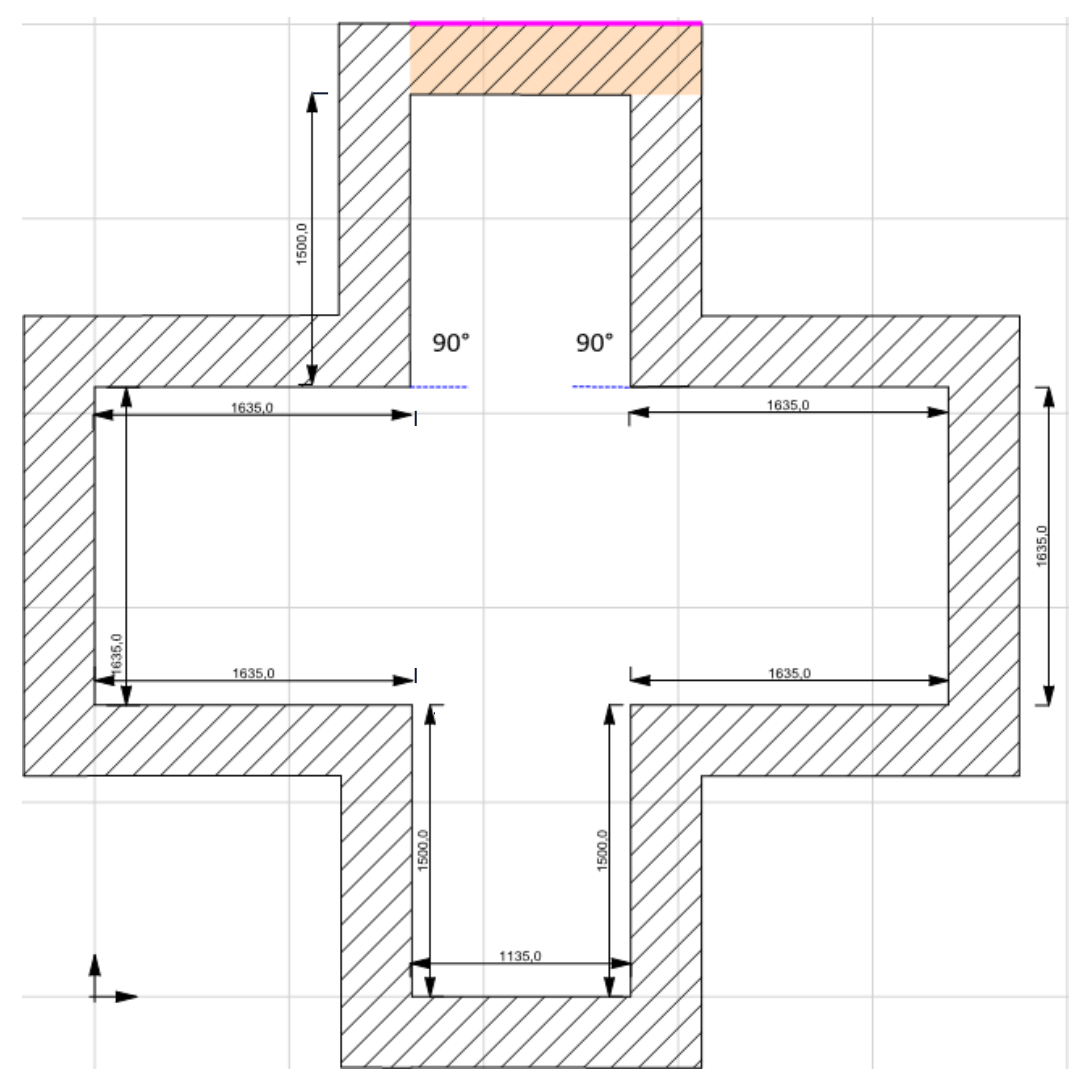

## 6. ALLGEMEINES6.1 EINSTELLUNGEN IM PROGRAMM

WORK SMARTER PROFESSIONAL

In diesem Abschnitt werden allgemeine Themen erläutert. Beginnen Sie mit den wichtigsten Programmeinstellungen.

| Neues Projek                                                   | t1.m3bx]                                                                                                    |                                                                                                    |
|----------------------------------------------------------------|----------------------------------------------------------------------------------------------------|----------------------------------------------------------------------------------------------------|
| sicht Projekt                                                  | Optionen Anzeigen Fenster ?<br>RapidPro<br>Programm                                                                                                    | Sie können die "Einstellungen"<br>des Programms öffnen, indem<br>Sie in der Menüleiste auf<br>"Optionen" und dann auf                                                  |
| -2500 -2                                                       | Vermaßungsfenster<br>num. Eingabe                                                                                                    | "Programm" klicken.                                                                                                    |
|                                                                | Koordinaten an Mausposition anzeigen                                                                                                    |                                                                                                    |
| Progr<br>Fenst                                                 | ammeinstellungen <u>?</u><br>terlayout Speichern Lader<br>Programmeinstellungen                                                                                            | Es öffnet sich das<br>nebenstehende Fenster. Hier<br>können Sie auf mehreren                                                                                           |
| Beim Pro<br>Ein neu<br>Ohne P<br>Ein neu<br>An dem<br>Ein vort | ogramstart<br>ies Projekt erstellen<br>rojekt beginnen<br>es Projekt erstellen<br>n zuletzt bearbeiteten Projekt weiterarbeiten<br>handenes Projekt zur Bearbeitung öffnen | Registern verschiedene<br>Einstellungen vornehmen.<br>In dem Register<br>"Programmeinstellungen"<br>können Sie unter mehrere<br>Optionen beim Programmstart<br>wählen. |
|                                                                | OK Abbrechen Hilfe                                                                                                    | Bestätigen Sie mit "OK" um die<br>gewählte Einstellung zu<br>übernehmen.                                                                                               |

## 6. ALLGEMEINES6.1 EINSTELLUNGEN IM PROGRAMM

Sehr wichtig ist das Register "Speichern".

Beim Schließen eines aktuellen Projekts können Sie auswählen zwischen:

- "immer ohne Nachfrage speichern"
- "auf Nachfrage speichern"
- "nie speichern, Änderungen verwerfen"

Hier legen Sie fest ob und wie häufig eine Sicherung Ihrer Planung durchgeführt wird.

| Programmeinstel                                              |           | <u>? ×</u> |  |  |  |  |  |  |
|--------------------------------------------------------------|-----------|------------|--|--|--|--|--|--|
| Programmeinstellungen                                        |           |            |  |  |  |  |  |  |
| Fensterlayout                                                | Lac       | len        |  |  |  |  |  |  |
| Nach dem Laden das Projekt im<br>Konstruktionsmodus anzeigen |           |            |  |  |  |  |  |  |
|                                                              |           |            |  |  |  |  |  |  |
|                                                              |           |            |  |  |  |  |  |  |
|                                                              |           |            |  |  |  |  |  |  |
|                                                              |           |            |  |  |  |  |  |  |
|                                                              |           |            |  |  |  |  |  |  |
|                                                              |           |            |  |  |  |  |  |  |
| ОК                                                           | Abbrechen | Hilfe      |  |  |  |  |  |  |

In dem Register "Laden" legen Sie fest, ob nach dem Laden das Projekt im Konstruktionsmodus angezeigt wird.

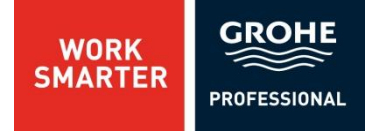

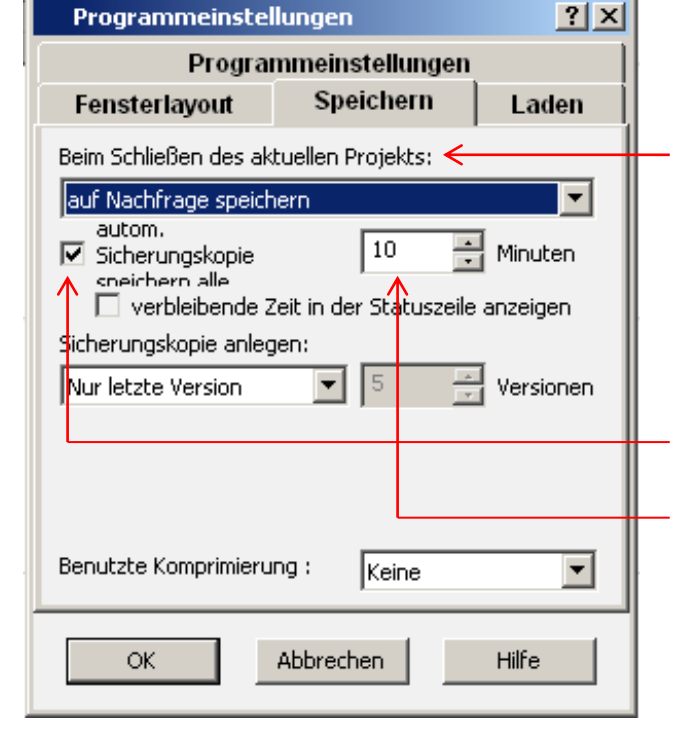

# 6. ALLGEMEINES6.2 EINSTELLUNGEN IM PROJEKTASSISTENT

WORK SMARTER

| [Neue        | es Projek | t1.m3bx]           |                      |            |          |   |
|--------------|-----------|--------------------|----------------------|------------|----------|---|
| sicht        | Projekt   | Optionen           | Anzeigen             | Fenster    | ?        |   |
|              |           | RapidPr            | o                    |            |          | ← |
| X 🖥          |           | Program            |                      |            |          |   |
| -2500<br>i l | ) -2<br>  | Vermaß             |                      |            |          |   |
| [            |           | num. Ei<br>Koordin | ngabe<br>aten an Mai | usposition | anzeigen |   |

| Projektassistent                                                                              | 8     | ? × |
|-----------------------------------------------------------------------------------------------|-------|-----|
| Beim Erstellen neuer Projekte                                                                 |       |     |
| <ul> <li>✓ Kundeninfo</li> <li>✓ Planungseigenschaften</li> <li>✓ Mauern-Assistent</li> </ul> |       |     |
| anzeigen                                                                                      |       |     |
| OK Abbrechen                                                                                  | Hilfe |     |
|                                                                                               |       |     |

Projekteigenschaften x Bauvorhaben Planungsbüro Kommission 🧲 Plannummer : Blatt 1 \* von 1 ÷ 27.08.2013 👻 Datum : Planinhalt : Bauvorhaben : Bauherr : Grundstück : Fertig stellen Weiter > Hilfe Abbrechen

Die Einstellungen des Projektassistents erhalten Sie, indem Sie in der Menüleiste auf "Optionen" und dann auf "RapidPro …" klicken.

Es öffnet sich das nebenstehende Fenster. Hier können Sie mehrerer Optionen auswählen.

Sinnvoll ist vor allem die Aktivierung der Einstellung "Kundeninfo".

So fragt das Programm bei jeder neuen Planung diese Daten automatisch ab, damit die Erfassung nicht vergessen wird.

Bestätigen Sie mit "OK" um die gewählten Einstellungen zu speichern.

Ab jetzt werden bei jeder neuen Planung die Projekteigenschaften: "Bauvorhaben", "Planungsbüro" und "Kommission" abgefragt.

Das Gleiche gilt für "Planungseigenschaften" und "Mauern-Assistent".

## 6. ALLGEMEINES 6.3 EINSTELLUNGEN DER VERMAßUNG

ОК

Abbrechen

Hilfe

GROHE WORK SMARTER PROFESSIONAL

| Neues Projekt1.m3bx]         sicht Projekt       Optionen         Anzeigen       Fenster         RapidPro         Programm                                                                                                    | Die Einstellungen des<br>Vermaßungsfensters erhalten Sie,<br>indem Sie in der Menüleiste auf<br>"Optionen" und dann auf<br>"Vermaßungsfenster ""klicken.                                                                                                    |
|----------------------------------------------------------------------------------------------------|----------------------------------------------------------------------------------------------------|
| -2500       -2       Vermaßungsfenster         num. Eingabe       Koordinaten an Mausposition anzeigen         Vermaßungsfenster       Image: Image: | Es öffnet sich nebenstehendes<br>Fenster. Hier haben Sie eine<br>Übersicht über die<br>Vermaßungsfenster Einstellungen.<br>Sie können die verschiedenen<br>Einstellungen aktivieren oder<br>deaktivieren.<br>Sie haben die Option, den maximalen<br>Abstand zur Wand festzulegen. |
| OK       Abbrechen       Hilfe         Vermaßungsfenster       ? ×         Vermaßungsfenster       Vermaßungsfenster in 3D         Vermaßungsfenster verwenden       ? Vermaßungsfenster sind veränderbar         Øreite und Höhe vermaßen       Øreite und Höhe vermaßen         Position innerhalb von Räumen vermaßen       Maximaler Abstand         Zur Wand :       2500 * mm         Die nächsten beiden Wände vermaßen       mm         Alle wände vermaßen       Mätte vermaßen         Alle wände vermaßen       Mitte vermaßen         Ø Dachflächenfenster       Mitte vermaßen         Ø Dacher       Treppen         Ø Bächer       Wände                                                                                                    | Es ist auch möglich die Anzahl der zu<br>vermassenden Wände festzulegen.<br>Sie können zwischen:<br>• "Nur die nächste Wand vermaßen"<br>• "Die nächsten beiden Wände<br>vermaßen"<br>• "Alle Wände vermaßen"<br>auswählen.                                                       |

## 6. ALLGEMEINES6.4 EINSTELLUNGEN IM PROJEKT

Bearbeiten Ansicht Projekt <del>Sptionen Anzeigen Fenster</del>

RapidPro...

Projekteigenschaften...

Profiplan Rapid Pro - [Neues Projekt1]

e

🔊 Datei -

ОK

Abbrechen

Hilfe

Wenn Sie im laufenden Projekt manche der festgelegten Einstellungen ändern wollen, klicken Sie in der Menüleiste auf "Projekt"

WORK SMARTER GROHE

PROFESSIONAL

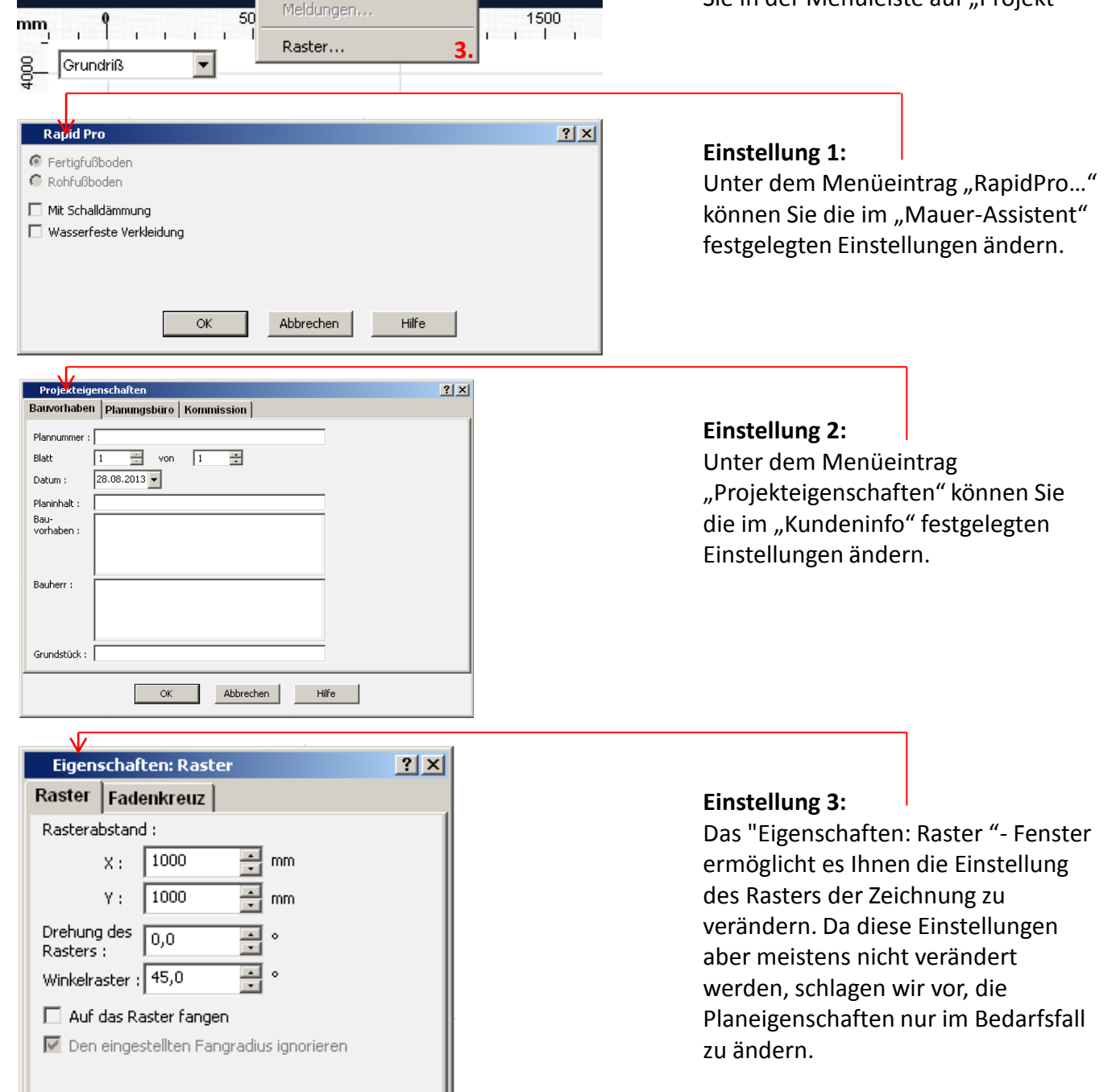

## 6. ALLGEMEINES6.5 ANSICHTSEBENEN

WORK SMARTER PROFESSIONAL

In diesem Abschnitt behandeln wir die verschiedenen Ansichten.

| ß      | • | <b>*</b> | Ð          | Ø [      |          | k    | 噩,   | Т           | ++           | €    | $\blacksquare$ |      |     | o <del></del> 🔟                        |
|--------|---|----------|------------|----------|----------|------|------|-------------|--------------|------|----------------|------|-----|----------------------------------------|
| 10<br> |   | 100      | 0 20       | 200<br>  | 3000     | 4000 | 5000 | 6<br>111111 | 500<br>    . | 7000 | mhi            | 8000 | 11. | I. Grundriss                           |
|        |   |          | 4 8.       |          | 8 8      |      |      |             |              |      |                |      |     | 2. Türen und Fenster einsetzen         |
|        |   | -        | Ø          | 1        |          |      |      |             |              |      |                |      | 3   | 3. Installationswände definieren       |
|        |   | $\cup$   | ~          |          | /        |      |      |             |              |      |                |      |     | 4. Sanitärobjekte                      |
|        | T |          |            |          |          |      |      |             |              |      |                |      | 6   | 5. Berechnen und Auswerten             |
|        |   |          |            |          |          |      |      |             |              |      |                |      |     | Rapid Pro Konstruktion berechnen       |
|        |   |          |            |          | 0        |      |      |             |              |      |                |      |     | Rapid Pro Konstruktion entfernen       |
|        |   |          |            |          |          |      |      |             |              |      |                |      |     | Montageplan Profile (PDF)              |
|        |   | - 401    | <u>d</u> e | <u> </u> | <u> </u> |      |      |             |              |      |                |      |     | Montageplan Winkel und Verbinder (PDF) |

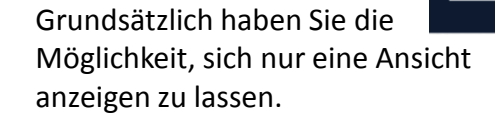

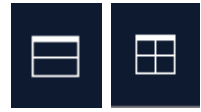

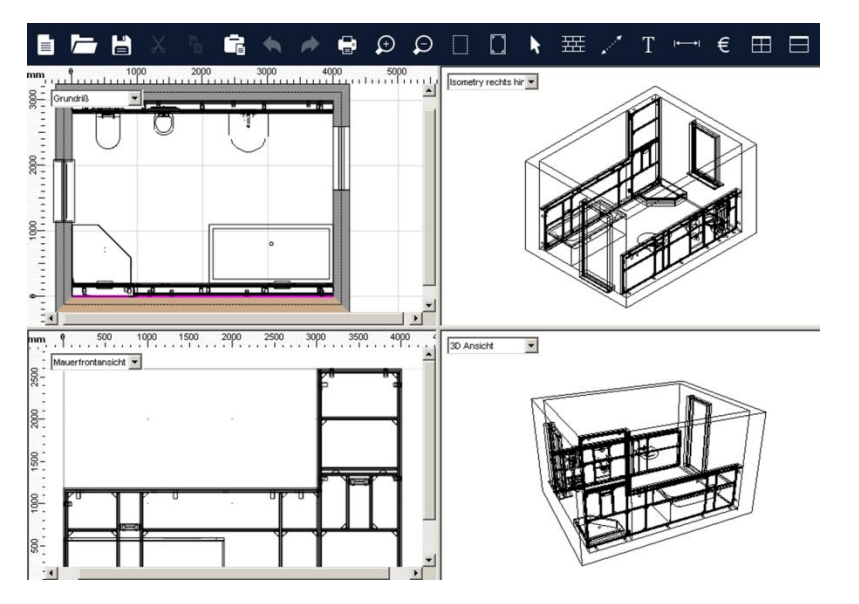

Jederzeit können Sie zwischen einer Zweifachen - und einer Vierfachen - Ansicht wechseln.

# 6. ALLGEMEINES6.5 ANSICHTSEBENEN

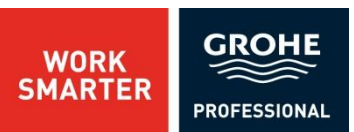

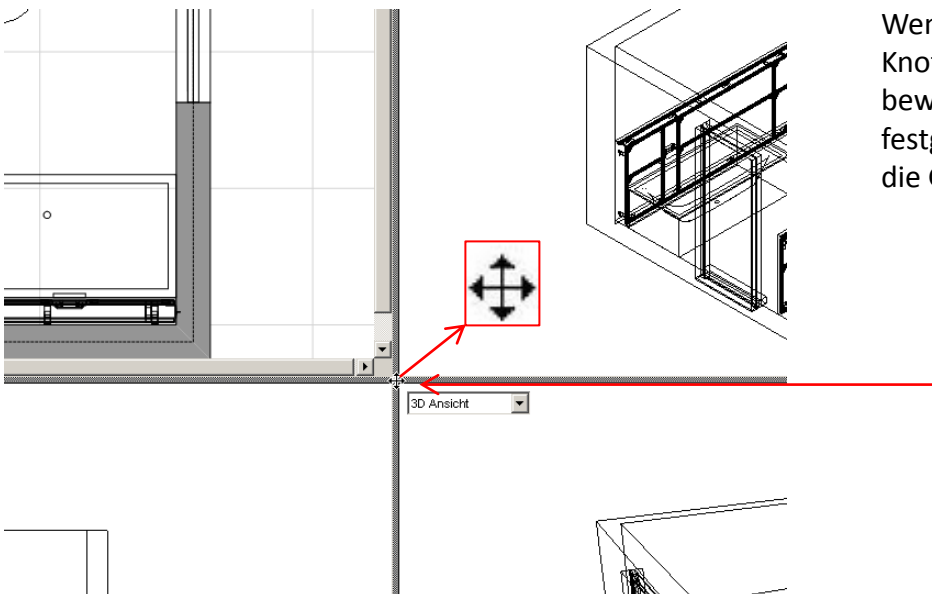

Wenn Sie den Mauspfeil auf den Knotenpunkt der Fenster bewegen, können Sie mit festgehaltener linker Maustaste die Größe der Fenster variieren.

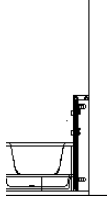

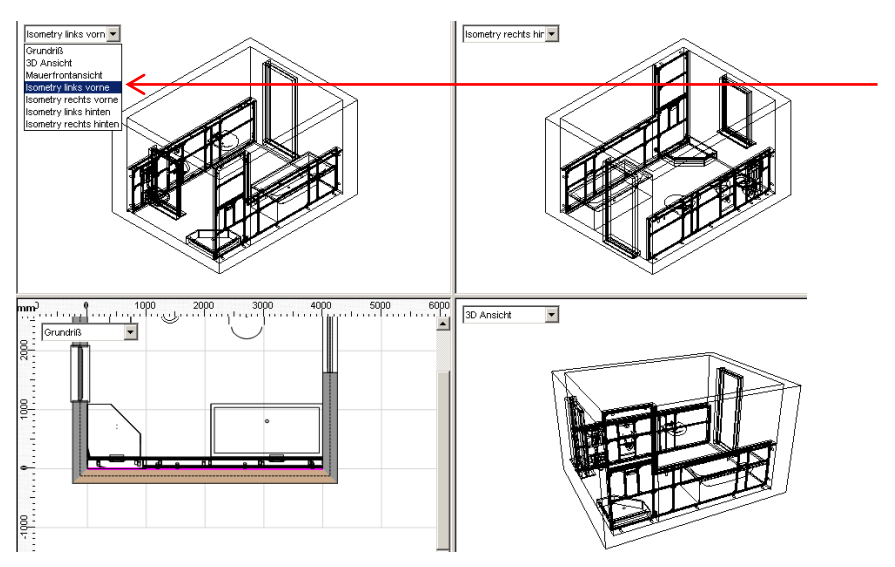

Über das Pull-down-Menü der Ansichten können Sie für jedes Fenster eine bestimmte Ansicht auswählen.

## 6. ALLGEMEINES6.6 OBJEKTEIGENSCHAFTEN

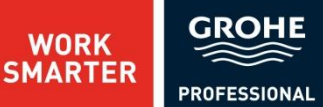

Wenn Sie ein Objekt markiert haben, gelangen Sie über die rechte Maustaste in das Kontextmenü. Über den Menüpunkt "Eigenschaften" können Sie diverse Einstellungen zum Objekt verändern. Die wichtigsten Einstellungsmöglichkeiten zu den Objekten werden hier erklärt.

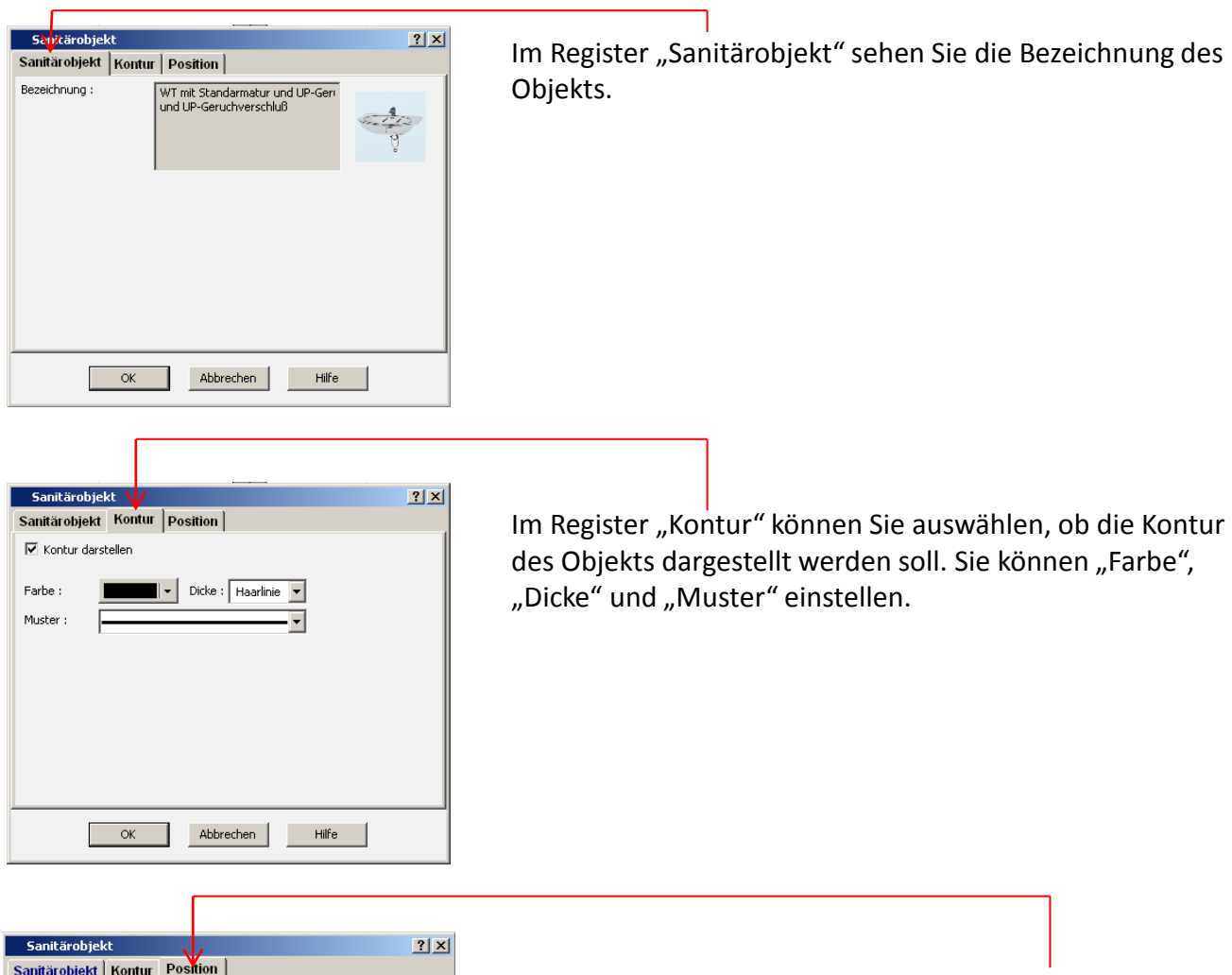

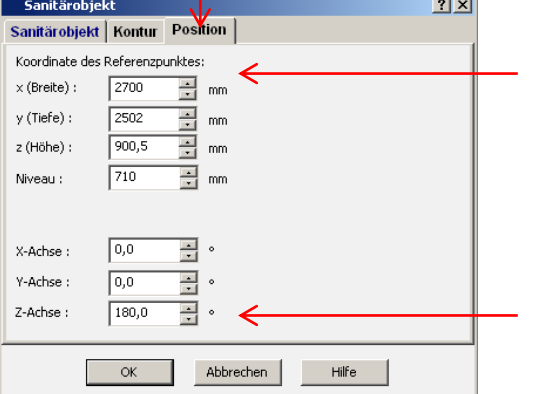

Auch hier haben Sie die Möglichkeit die "Position" von Objekten zu verändern.

Die Eingabeleiste und das Vermaßungsfenster sind aber sicherlich die einfachere Möglichkeit.

In diesem Register können Sie auch die Objekte um die Koordinatenachsen rotieren lassen. Beachten Sie hierzu bitte die Koordinatenachsen des aktiven Ansichtsfensters.

## 6. ALLGEMEINES6.7 PREISE WARTEN

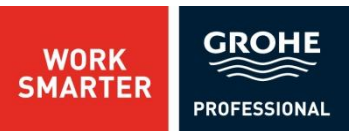

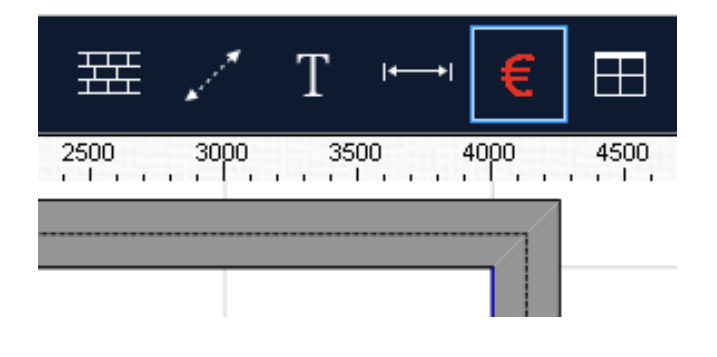

Klicken Sie auf das Preis- Symbol in der Standardleiste.

## Hier können Sie die Preise der einzelnen Objekte eingeben und verändern.

| 831 Preise |               |                                                                                                    |           |            |     |  |  |  |
|------------|---------------|----------------------------------------------------------------------------------------------------|-----------|------------|-----|--|--|--|
|            | Artikelnummer | Produktbeschreibung                                                                                                    | Preis     | Rabatt     |     |  |  |  |
| •          | 38511000      | Rapid SL für Urinal mit Rohbau-Set für Radar-Elektronik 1,13 m und 1,30 m Bauhöhe für Vorwand- oder Ständerwandmontage                                        | 0,00      | 0,00       |     |  |  |  |
|            | 38511001      | Rapid SL für Urinal mit Rohbau-Set für Radar-Elektronik 1,13 m und 1,30 m Bauhöhe für Vorwand- oder Ständerwandmontage                                        | 0,00      | 0,00       |     |  |  |  |
|            | 38517001      | Rapid SL für Urinal ohne Armatur 1,13 m und 1,30 m Bauhöhe für Vorwand- oder Ständerwandmontage                                                               | 0,00      | 0,00       |     |  |  |  |
| :          | 38519001      | Rapid SL für Wand-WC Druckspüler 6 - 9 I für Hand-/elektr. Betätigung 1,13 m Bauhöhe für Vorwand- oder Ständerwandmontage                                     | 0,00      | 0,00       |     |  |  |  |
|            | 38525001      | Rapid SL für Wand-WC mit Spülkasten 6 - 9 I 1,00 m Bauhöhe für Vorwand- oder Ständerwandmontage                                                               | 0,00      | 0,00       |     |  |  |  |
| :          | 38526000      | Rapid SL für Wand-WC mit Spülkasten 6 - 9 I 0,82 m Bauhöhe für Vorwand- oder Ständerwandmontage                                                               | 0,00      | 0,00       |     |  |  |  |
|            | 38528001      | Rapid SL für Wand-WC Spülkasten GD 2 mit kleiner Revisionsöffnung 1,13 m Bauhöhe für Vorwand- oder Ständerwandmontage                                         | 0,00      | 0,00       |     |  |  |  |
|            | 38543000      | Rapid SL für Bidet komplett vormontiert höhenverstellbare Objekt- und Armaturenanschlüssell0,82 m Bauhöhe für Vorwand- oder Ständerwandmontage                | 0,00      | 0,00       |     |  |  |  |
|            | 38544000      | Rapid SL für Ausguss für Wandbatterie 1,30 m Bauhöhe für Vorwand- oder Ständerwandmontage                                                                     | 0,00      | 0,00       |     |  |  |  |
|            | 38545000      | Rapid SL für Bidet komplett vormontiert höhenverstellbare Objekt- und Armaturenanschlüssel1,00 m Bauhöhe für Vorwand- oder Ständerwandmontage                 | 0,00      | 0,00       |     |  |  |  |
|            | 38546000      | Rapid SL für Waschtisch für Wandbatterie 1,30 m Bauhöhe für Vorwand- oder Ständerwandmontage                                                                  | 0,00      | 0,00       |     |  |  |  |
|            | 38553001      | Rapid SL für Bidet komplett vormontiert höhenverstellbare Objekt- und Armaturenanschlüssel1,13 m Bauhöhe für Vorwand- oder Ständerwandmontage                 | 0,00      | 0,00       |     |  |  |  |
|            | 38554001      | Rapid SL für Waschtisch für Einlochbatterie 1,13 m Bauhöhe für Vorwand- oder Ständerwandmontage                                                               | 0,00      | 0,00       |     |  |  |  |
|            | 3855800M      | Rapid SL Wandwinkel für Vorwand-Montage für die Befestigung der Elemente                                                                                      | 0,00      | 0,00       |     |  |  |  |
|            | 38559001      | Rapid SL Halteelement für die Befestigung von Stütz-und Haltegriffen 1,13 m Bauhöhe für Leichtbau-Ständerwänden oder Vorwandinstallationen                    | 0,00      | 0,00       |     |  |  |  |
|            | 38581001      | Rapid SL für Bidet höhenverstellbare Objekt- und Armaturenanschlüsse komplett vormontier@1,13 m Bauhöhe für freistehende, Vorwand- oder Ständerwand           | 0,00      | 0,00       |     |  |  |  |
|            | 38582000      | Rapid SL für Bidet höhenverstellbare Objekt- und Armaturenanschlüsse komplett vormontiertt 1,00 m Bauhöhe für freistehende, Vorwand- oder Ständerwand         | 0,00      | 0,00       |     |  |  |  |
|            | 38583000      | Rapid SL für Bidet höhenverstellbare Objekt- und Armaturenanschlüsse komplett vormontiert 0,82 m Bauhöhe für freistehende, Vorwand- oder Ständerwand          | 0,00      | 0,00       |     |  |  |  |
|            | 38584001      | Rapid SL für Wand-WC Spülkasten GD 2 mit kleiner Revisionsöffnung 1,13 m Bauhöhe für freistehende, Vorwand- oder Ständerwandmontage für Montage               | 0,00      | 0,00       |     |  |  |  |
|            | 38586001      | Rapid SL für Wand-WC mit Spülkasten 6 - 9 I 1,00 m Bauhöhe für freistehende, Vorwand- oder Ständerwandmontage für Montage auf Betonfußboden                   | 0,00      | 0,00       |     |  |  |  |
| 1          | 38587000      | Rapid SL für Wand-WC mit Spiilkasten 6 - 9 I 0,82 m Bauhöhe für freistehende, Vorwand- odenStänderwandmontage für Montage auf Betonfußboden                   | 0,00      | 0,00       |     |  |  |  |
|            | 38625001      | Rapid SL für Waschtisch für Einloch- oder Wandbatterie 1,13 m Bauhöhe mit UP-Geruchverschluss DN 50 für Vorwand- oder Ständerwandmontage                      | 0,00      | 0,00       |     |  |  |  |
|            | 38675001      | Rapid SL für Wand-WC Spülkasten 611,13 m Bauhöhe behindertengerechte Ausführung für WC-Becken 70 cm Ausladung für Vorwand- oder Ständerwan                    | 0,00      | 0,00       |     |  |  |  |
|            | 38748001      | 001 Rapid SL für Waschtisch mit Rohbau-Set für Infrarot-Elektronik für vorgemischtes oder kaltes Wasser 1,13 m Bauhöhe für Vorwand- oder Ständerwandmont 0,00 |           |            |     |  |  |  |
|            | 38786001      | Rapid SL für Urinal mit GROHE Rapido U 1.13 m und 1.30 m Bauhöhe für Vorwand- oder Ständerwandmontage                                                         | 0.00      | 0.00       | •   |  |  |  |
|            |               | Speichern und Schließen                                                                                                    | Verwerfen | und Schlie | ßen |  |  |  |

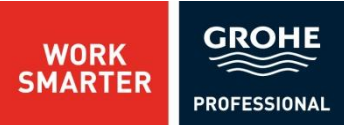

Begriffe/Aktionen von A-Z

Allgemeines 41- 49 Ansichtsebenen 46- 47 Armatur einbauen 26 Assistenten 12 Aufbauwissen 31- 40 Auswerten 28- 30 Automatische Rotation 26 Auto- Sicherung 8, 42 Auto- Snap 26

Badewanne einfügen 25

Bauart der Wände 14

Bedienungsfenster 5

Bemaßung 35-37

Berechnen 28-30

Bodeneigenschaften 13

Duschwanne einfügen 26

Eigenschaften ändern 48

Eine Ansicht 46

Eingabeleiste 11, 19

Fangpunkte 19, 20, 27

Farbe 48

Fenster 5- 11, 15- 17

Fenster einbauen 15-17

Fußboden 13

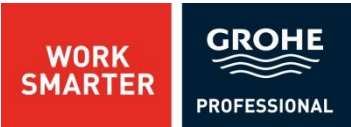

Gitterknotenpunkt 31 Gradzahlen 39, 40 Größe der Ansichtsfenster 47 Grundrisserstellung 14 Grundriss konstruieren 31- 34

Individuelle Wände 31- 34

Informationsleiste 5, 8

Installation 4

Installationswände einbauen 19-22

Kontextmenü 48 Kundeninfo 43

Länge einer Wand 35 Linie einfügen 38 Linienart 38 Lineal 5

Maß erzeugen 35-37 Maßstab 8, 12 Meldungen- Fenster 10 Montageplan der Profile 29 Montageplan der Winkel und Verbinder 30

Neue Planung 13

Objekteigenschaften 48

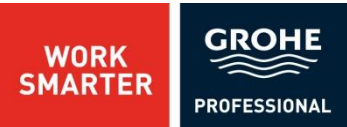

Pfeilen 29 Planungseigenschaften 43 Planungsbeispiel 12- 30 Planungsvorgang 12 Position 11, 16, 17, 48 Positionieren 23- 27 Preise warten 49 Profile 29 Projektassistent 43 Rapid Pro Konstruktion berechnen 28- 29 Raster anzeigen 45 Rotieren 26

Sanitärobjekte positionieren 23-27 Schriftgröße 39 Spiegeln 14 Standardleiste 5, 6, 7, 8 Starten des Programms 4 Symbolleisten 5

Tab-Taste 32, 35 Text einfügen 39 Türen einbauen 18

Überschreibemodus 8 Übersichtsleiste 5, 9

Urinale einfügen 24

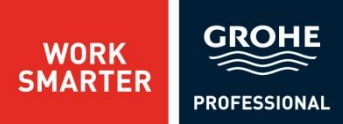

Vermaßungsfenster 11, 16, 17, 44 Vierfachen- Ansicht 46

Waschtische einfügen 25 WC einfügen 23 Winkel 39

Zweifachen- Ansicht 46